# cisco.

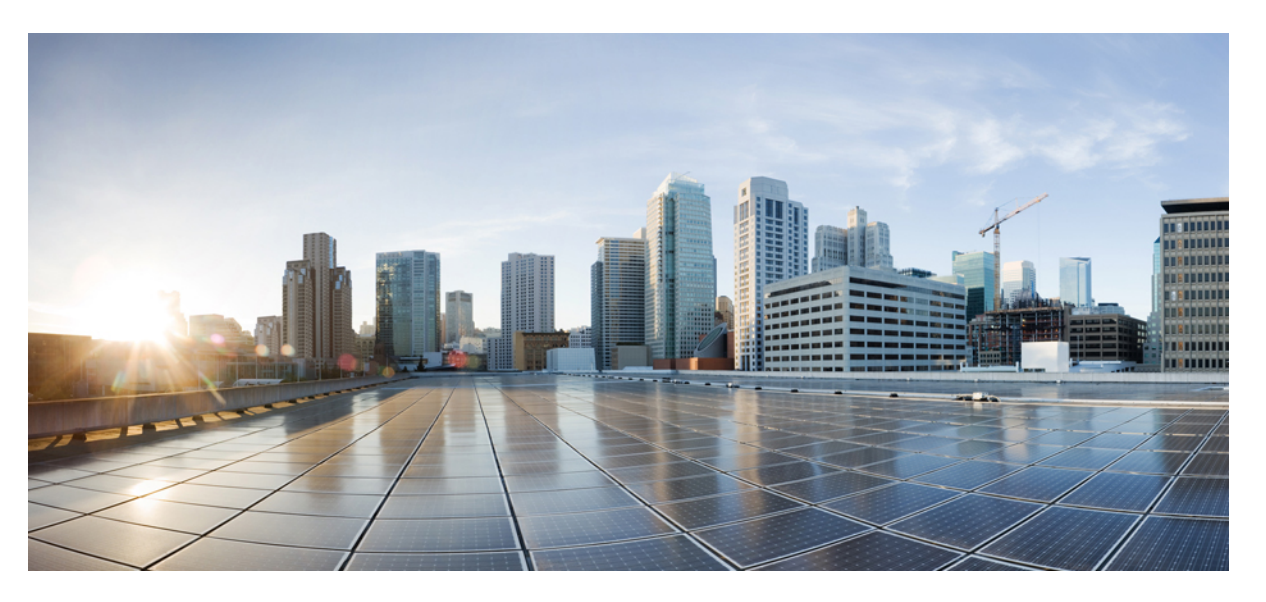

### Install, Upgrade, and Maintenance Guide for Cisco Unity Connection Release 14

**First Published:** 2020-11-19 **Last Modified:** 2021-03-16

### **Americas Headquarters**

Cisco Systems, Inc. 170 West Tasman Drive San Jose, CA 95134-1706 USA http://www.cisco.com Tel: 408 526-4000 800 553-NETS (6387) Fax: 408 527-0883 © 2021 Cisco Systems, Inc. All rights reserved.

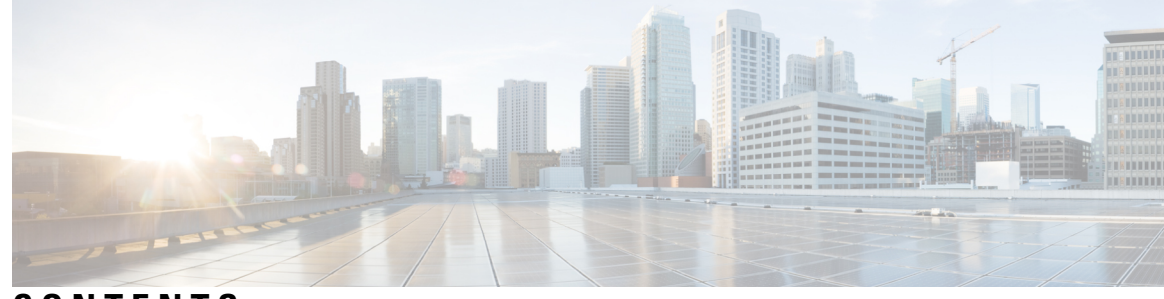

CONTENTS

#### CHAPTER 1

Installing Cisco Unity Connection 1 Introduction 1 Methods of Installation 1 Important Considerations for Installation 2 Install with Data Import 3 Pre-Installation Tasks 4 Creating a Virtual Machine 5 Changing the Boot Order of Virtual Machine 5 Changing Reservation on Virtual Machines Running with E7 or E5 Processors 6 Changing the Reservation Numbers 6 Verifying DNS Settings 7 Gathering Information for Installation **7** Installation Scenarios 11 Installation Tasks 12 Navigating Within the Installation Wizard 12 Installing the Publisher Server 12 Configuring Subscriber Server on the Publisher Server 15 Installing the Subscriber Server 16 Generating Answer File for Unattended Installation 17 Task List for Unattended Installation 17 Touchless Installation for Virtual Machine 19 Methods for Touchless Installation 19 Task List for Touchless Installation 19 (Optional) Enabling Dynamic-Cluster-Configuration Using CLI 20 Applying a Patch 20 Upgrading from a Remote Server 21

|           | Harmedian Comment and Dist. 00                                          |
|-----------|-------------------------------------------------------------------------|
|           | Upgrading from a Local Disk 23                                          |
|           | Verifying the Installation 23                                           |
|           | Cisco Unity Connection Survivable Remote Site Voicemail Installation 24 |
|           | Post-Installation Tasks 25                                              |
|           | Post-Migration Tasks <b>25</b>                                          |
|           | Troubleshooting Installation Issues 27                                  |
| CHAPTER 2 | Backing Up and Restoring Cisco Unity Connection Components 29           |
|           | About Cobras 29                                                         |
|           | About Disaster Recovery System 29                                       |
|           | Components Supported for DRS Backup <b>30</b>                           |
|           | Backup Files in DRS <b>30</b>                                           |
|           | Configuring DRS Backup <b>31</b>                                        |
|           | Configuring a Backup Schedule 32                                        |
|           | Configuring a Manual Backup <b>33</b>                                   |
|           | Viewing the Backup Status <b>33</b>                                     |
|           | Viewing the Backup History <b>33</b>                                    |
|           | Configuring DRS Restore 34                                              |
|           | Viewing the Restore Status <b>35</b>                                    |
|           | Viewing the Restore History <b>35</b>                                   |
|           | About System Restore Tool <b>36</b>                                     |
|           | Types of System Restore Points 36                                       |
|           | Creating a Restore Point task <b>36</b>                                 |
|           | Enabling Create Backup Restore Point 37                                 |
|           | Restoring Data using Restore Points task 37                             |
| CHAPTER 3 | Upgrading Cisco Unity Connection 39                                     |
|           | Introduction 39                                                         |
|           | Upgrade Types 39                                                        |
|           | Status of Unity Connection Cluster During an Upgrade 43                 |
|           | Duration of Upgrade 44                                                  |
|           | Prerequisites for Upgrade 44                                            |
|           | Upgrade Considerations with FIPS Mode 46                                |
|           | Task list to Upgrade to Unity Connection Shipping Version 11.x47        |
|           |                                                                         |

I

|           | Upgrading the Unity Connection Server 48                                                |
|-----------|-----------------------------------------------------------------------------------------|
|           | Switching to the Upgraded Version of Unity Connection Software 50                       |
|           | Applying COP file from a Network Location 51                                            |
|           | Rollback of Unity Connection 52                                                         |
|           | Rollback Scenarios 53                                                                   |
|           | Rollback a Unity Connection Server to the Version in the Inactive Partition <b>53</b>   |
| CHAPTER 4 | Configuring Cisco Unity Connection Cluster 55                                           |
|           | Introduction 55                                                                         |
|           | Task List for Configuring a Unity Connection Cluster55                                  |
|           | Administering a Unity Connection Cluster 56                                             |
|           | Checking the Cluster Status 56                                                          |
|           | Steps to Check Unity Connection Cluster Status from Command Line Interface (CLI) 56     |
|           | Managing Messaging Ports in a Cluster 56                                                |
|           | Stopping All Ports from Taking New Calls 58                                             |
|           | Restarting All Ports to Take Calls 59                                                   |
|           | Server Status and its Functions in a Unity Connection Cluster 59                        |
|           | Changing Server Status in a Cluster and its Effects 61                                  |
|           | Manually Changing the Server Status from Secondary to Primary 61                        |
|           | Manually Changing from the Server Status from Secondary to Deactivated 62               |
|           | Manually Activating a Server with Deactivated Status 62                                 |
|           | Effect on Calls in Progress When Server Status Changes in a Unity Connection Cluster 62 |
|           | Effect on Unity Connection Web Applications When the Server Status Changes 63           |
|           | Effect of Stopping a Critical Service on a Unity Connection Cluster 63                  |
|           | Shutting Down a Server in a Cluster 64                                                  |
|           | Replacing Servers in a Cluster 65                                                       |
|           | How a Unity Connection Cluster Works 65                                                 |
|           | Effects of Split Brain Condition in a Unity Connection Cluster 67                       |

### CHAPTER 5 Maintaining Cisco Unity Connection Server 69

Migrating a Physical Server to a Virtual Machine 69
Replacing a Publisher Server 70
Replacing a Subscriber Server 71
Replacing the Non-Functional Server 72

Changing the IP Address or Hostname of a Unity Connection Server 73
Determine Whether Unity Connection is Defined by Hostname or IP Address 73
Important Considerations before Changing the Hostname or IP Address of a Unity Connection Server 74
Changing the IP Address or Hostname of a Unity Connection Server or Cluster 75
Adding or Removing Unity Connection Languages 77
Task List for Adding Languages to a Standalone Unity Connection Server 77
Installing Unity Connection Language Files from Network Location or Remote Server 78
Removing Unity Connection Language Files 79

#### CHAPTER 6

#### Managing Licenses 81

Managing Licenses 81 Overview 81 Deployment Options 82 Smart Account and Virtual Account 82 Prerequisites for Configuring Cisco Smart Software Licensing 83 Configuring Cisco Smart Software Licensing in Unity Connection 83 Configuring Transport Settings (optional) 83 Token Creation 84 Registering the Unity Connection 84 Managing Cisco Smart Software Licensing 85 Smart Software Licensing Status 85 Registration Status 85 Authorization Status 85 License Reservation in Unity Connection 86 Configuring Specific License Reservation in Unity Connection 86 Configuring Permanent License Reservation in Unity Connection 87 License Reservation Status 88 Enforcement Policy on Unity Connection 88 Licenses in Unity Connection Cluster 89 Migrating Licenses 90 Enabling Encryption in Cisco Unity Connection 90 License Parameters for Unity Connection Features 91

CHAPTER 7Managing Cisco Unity Connection using Cisco Prime Collaboration93Managing Cisco Unity Connection using Cisco Prime Collaboration93

#### Contents

I

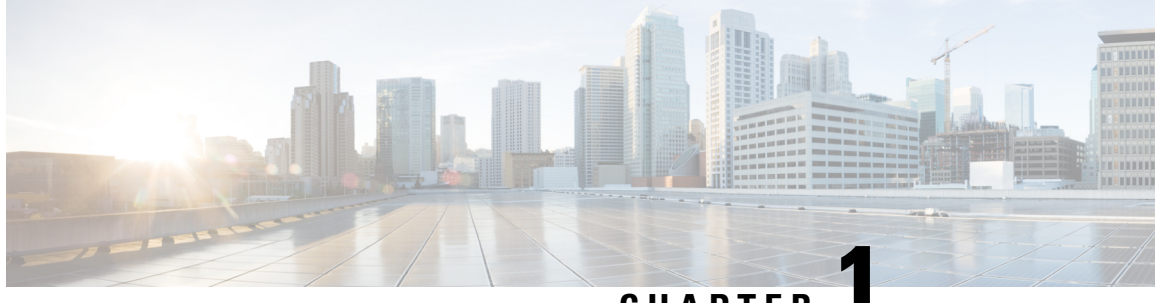

## CHAPTER

## **Installing Cisco Unity Connection**

- Introduction, on page 1
- Methods of Installation, on page 1
- Important Considerations for Installation, on page 2
- Install with Data Import, on page 3
- Pre-Installation Tasks, on page 4
- Installation Scenarios, on page 11
- Installation Tasks, on page 12
- Post-Installation Tasks, on page 25
- Post-Migration Tasks, on page 25
- Troubleshooting Installation Issues, on page 27

## Introduction

Cisco Unity Connection can be deployed in either of the following ways:

- Standalone Deployment: Involves the installation of a Unity Connection as a single server.
- Cluster Deployment: Involves the installation of same version of two Unity Connection servers in an active-active or high availability mode. During the installation of Unity Connection as a cluster, the first server is referred to as publisher server and the second server as the subscriber server. For more information on cluster configuration, see the Introduction chapter.

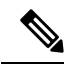

**Note** Unity Connection 10.0(1) and later releases can only be installed on virtual machines. For more information, see the

http://www.cisco.com/c/dam/en/us/td/docs/voice\_ip\_comm/uc\_system/virtualization/virtualization-cisco-unity-connection.html.

## **Methods of Installation**

You can use either of the following methods to install standalone or cluster server:

• Standard Installation: Allows you to manually specify the installation information, such as hostname and IP address using installation wizard.

Unattended Installation: Allows you to install Unity Connection using an installation disk and a
pre-configured answer file floppy diskette. The answer file has all the information required for unattended
installation. Unattended installation is a seamless process of installation that allows you to start installation
on both the publisher and subscriber servers simultaneously. The subscriber installation continues when
the publisher is successfully installed. This type of unattended installation is Touchless Installation. For
more information on Touchless Installation, see the Touchless Installation for Virtual Machine.

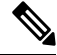

Note

- You can also perform fresh installation of Unity Connection 14 and later using Cisco Prime Collaboration Deployment. For more information on Cisco PCD, see http://www.cisco.com/c/en/us/products/cloud-systems-management/prime-collaboration/index.html
  - The answer file supports only fresh installs and does not support upgrades.
- Install with Data Import: Cisco Unity Connection 14SU1 and later releases, supports installation of Unity Connection along with the data import from the previous releases. It involves migration of data by exporting source release data to SFTP server, and installing a new machine with import of that data. Examples of data that you can export and import are component specific configurations files, voicemails, DB related files, platform provision data and platform files like certificates. For more details, see Install with Data Import section.

## Important Considerations for Installation

Before you proceed with the installation, consider the following points:

- Verify the system requirements, such as licensing and phone integration requirements necessary for the Unity Connection server in the System Requirements for Cisco Unity Connection guide at https://www.cisco.com/c/en/us/td/docs/voice\_ip\_comm/connection/11x/requirements/b\_ 11xcucsysreqs.html.
- Be aware that when you install on an existing Unity Connection server, the hard drive gets formatted and all existing data on the drive gets overwritten.
- Ensure that you connect each Unity Connection server to an uninterruptible power supply (UPS) to provide power backup and protect your system. Failure to do so may result in damage to physical media and require a new installation.
- For a Unity Connection cluster:
  - Install the Unity Connection software first on the publisher server and then on the subscriber server (applicable to only standard installation scenarios). For more information on installation scenarios, see Installation Scenarios.
  - Note down the Security password that you mention at the time of installing publisher server. You need to specify the same password when installing the subscriber server in a cluster.
  - Do not run Network Address Translation (NAT) or Port Address Translation (PAT) between the publisher and subscriber servers.
- Verify that DNS server is properly configured before installing Unity Connection. For more information, see the Verifying DNS Settings.

- Do not perform any configuration changes during the installation.
- Be aware that the directory names and filenames that you enter during the installation are case-sensitive.

## Install with Data Import

When the migration cluster is created using **Install with Data Import** installation method, you must indicate whether all destination cluster nodes will keep the same hostname or IP address, or if some of these addresses will be changing. Depending upon this there are two types of Data Migration as explained below:

- **Simple Migration**: Using the source node settings for all destination cluster nodes is referred to Simple Migration.
- Network Migration: Entering new network settings for one or more destination cluster nodes is referred to Network Migration.

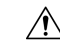

- Caution 1. If Intrasite, HTTPS and SRSV networking is configured remove the server from the Unity Connection site before performing Install with Data Import. For instructions, see the Networking Guide for Cisco Unity Connection Release 14 available at https://www.cisco.com/c/en/us/td/docs/voice\_ip\_comm/connection/14/networking/guide/b\_14cucnetx.html.
  - 2. If Google Workspace is configured with Unity Connection, save and reset the Google Workspace unified messaging service on Unity Connection after performing Install with Data Import. Also disable the Google Workspace unified messaging service from Unity Connection where data export CLI was executed before performing data import to prevent message duplicacy. For instructions, see section Task List for Configuring Unified Messaging with Google Workspace of the Unified Messaging Guide for Cisco Unity Connection Release 14 available at https://www.cisco.com/c/en/us/td/docs/voice\_ip\_comm/connection/14/unified\_messaging/guide/b\_14cucumgx.html

Following are the different ways to perform Install with Data Import:

- 1. Export data from source publisher node, Import data on destination publisher node and fresh install destination subscriber node.
- 2. Export data from both source publisher and subscriber nodes and import data on both destination nodes.

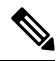

Note

Data exported from Publisher Node cannot be imported on the Subscriber Node.

You can perform Export and Import of data by the following steps:

- (Applicable for Unity Connection 14 release) Install the COP file ciscocm.cuc\_DataExport\_v1.1.k4.cop.sha512 on both nodes of cluster.
- 2. You can use below CLI command to export source release data:

utils system upgrade dataexport initiate

Execute above CLI command on publisher node to export data. Export subscriber node data only after completion of export on publisher node as per requirement. For more information on CLI usage, see "Utils

Commands" chapter of the *Command Line Interface Reference Guide for Cisco Unified Communications Solutions* available at https://www.cisco.com/c/en/us/support/unified-communications/ unified-communications-manager-callmanager/products-command-reference-list.html.

Please note the following information related to CLI:

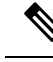

Note

- It is recommended to execute this CLI during Off hours to avoid voicemail impact. While CLI execution
  is in progress, you will not be able to access voicemails and send messages.
  - It is available on Unity Connection 14SU1 and later releases therefore COP installation step is not required.
  - It will continue to run in background in case of any network disconnect on Unity Connection 14SU1 and later releases. For Unity Connection Release 14, CLI will terminate in case of network disconnect.
- **3.** Import data on new virtual machines of release 14SU1 or later, using Import option available in Installation wizard. For more information see Installing the Publisher Server, on page 12 section.

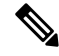

Note

- Make sure to install ciscocm.cuc\_preUpgradeCheck-001.k3.cop.sgn COP on both nodes of the cluster and verify that the cluster is ready for migration before Data Export. Download the COP files from https://software.cisco.com/download/home/286313379/type/286319537/release/COP-Files.
  - Make sure that the server on which Import is to be performed is created using recommended OVA. For more information, see https://www.cisco.com/c/dam/en/us/td/docs/voice\_ip\_comm/uc\_system/virtualization/ virtualization-cisco-unity-connection.html.
  - Once migrated, if for any reason you decide to roll back Data Export COP file on Unity Connection 14 Release, then install ciscocm.cuc\_DataExport\_rollback\_v1.1.k4.cop.sha512 COP file.

## **Pre-Installation Tasks**

Before installing a Unity Connection server, you need to understand all the pre-installation steps as well. The Table 1: Pre-Installation Tasks contains a list of pre-installation tasks that you must consider to ensure successful installation of Unity Connection server.

#### Table 1: Pre-Installation Tasks

|        | Task                                                                                                    | Important Notes                                         |
|--------|----------------------------------------------------------------------------------------------------|---------------------------------------------------------|
| Step 1 | Ensure that your servers are listed as supported hardware and sized appropriately to support the load of the cluster. | For information about the capacity of server the link   |
| Step 2 | Create the virtual machine using the correct OVA template.                                                            | For more information, see the Creating a Virtu section. |

|        | Task                                                                                                    | Important Notes                                                                                                    |
|--------|----------------------------------------------------------------------------------------------------|----------------------------------------------------------------------------------------------------|
| Step 3 | Change the boot order of the virtual machine to update the BIOS settings.                                                                                                    | For more information, see the Changing t<br>of Virtual Machine section.                                                                                                    |
| Step 4 | Configure an external NTP server during a Unity Connection<br>server installation.<br>For a Unity Connection cluster, the NTP server helps to<br>synchronize time between publisher and subscriber server. Ensure<br>the external NTP server is stratum 9 or higher (meaning stratums<br>1-9). The subscriber server get its time from the publisher server.<br>To verify the NTP status of the publisher server, log into the<br>Command Line Interface on the publisher server and enter the<br>following command:<br><b>utils ntp status</b> | For more information, see the Command<br>Reference Guide for Cisco Unified Solution<br>release, available at<br>hp/www.com/dr/stpot/rickommizio/rickom/order<br>Caution If the publisher server fails to<br>with an NTP server, installati<br>subscriber server can also fai                                                |
| Step 5 | Record the network interface card (NIC) speed and duplex<br>settings of the switch port that connects to the new server.                                                                                                    | Enable PortFast on all switch ports that ar<br>Cisco servers. With PortFast enabled, the<br>immediately brings a port from the block<br>the forwarding state by eliminating the for<br>[the amount of time that a port waits befo<br>from its Spanning-Tree Protocol (STP) le<br>listening states to the forwarding state]. |
| Step 6 | Record the configurations settings for each server that you plan to install.                                                                                                    | To record your configuration settings, see<br>Information for Installation section.                                                                                                    |
| Step 7 | Download the signed .iso file of required Unity Connection<br>version from Cisco.com.Upload it on a data store or burn a disk<br>image of the downloaded software.                                                                                                    | Download from the given link:<br>https://software.cisco.com/download/navigatorhtml?mdfid                                                                                                    |

### **Creating a Virtual Machine**

To download the OVA template for creating virtual machines, open the following link, select Unity Connection Software, and then select the appropriate release number:

https://software.cisco.com/download/type.html?mdfid=283062758&flowid=45673.

- **Step 1** To deploy the OVA template in a supported VMware client, from the File menu, select Deploy OVA template.
- **Step 2** Next, browse the OVA template from the URL or file location on the system.
- **Step 3** Follow on-screen instructions to create the virtual machine.

### **Changing the Boot Order of Virtual Machine**

The virtual machine boot into the BIOS menu.

| <b>Step 1</b> In VM ware client, power off the virtual machine that has the deployed OVA |
|------------------------------------------------------------------------------------------|
|------------------------------------------------------------------------------------------|

- Step 2 In the left pane of VMware client, right-click the name of the virtual machine, and select Edit Settings.
- **Step 3** In the Virtual Machine Properties dialog box, select the **Options** tab.
- **Step 4** In the Settings column, from the Advanced menu, select **Boot Options**.
- **Step 5** In the Force BIOS Setup, check the **The next time the virtual machine boots, force entry into the BIOS setup screen** check box.
- **Step 6** Select **OK** to close the Virtual Machine Properties dialog box.
- **Step 7** Power on the virtual machine.
- **Step 8** Navigate to the Boot menu and change the boot device order so the CD-ROM device is listed first and the Hard Drive device is listed second.
- **Step 9** Save the change and exit BIOS setup.

### **Changing Reservation on Virtual Machines Running with E7 or E5 Processors**

The CPU reservations are now included in OVAs, which are based on the Xeon 7500 processor. For E7 processors and certain E5 processors, the CPU reservations are higher than available cycles on 1 virtual CPU. In such cases, the administrator needs to change the reservation number of the virtual machine manually using the steps mentioned in Changing the Reservation Numbers

Additionally, based on the lab tests, we see that the 2.4 GHz reservation on E7 or E5 processor has the same performance as a 2.53 GHz Xeon 7500 processor.

For more information see the docwiki available at http://docwiki.cisco.com/wiki/UC\_Virtualization\_Supported\_Hardware.

### Changing the Reservation Numbers

- **Step 1** In VMware vSphere Client, select the host on which virtual machine is created.
- Step 2 Click the Summary tab, under CPU, note the available CPU cycles for 1 virtual CPU in GHz.
- **Step 3** Power off the virtual machine on which you deployed the OVA template
- **Step 4** In the left pane of vSphere Client, right-click the name of the virtual machine and select **Edit Settings**.
- **Step 5** In the Virtual Machine Properties dialog box, select the **Resources** tab.
- **Step 6** In the Settings column, select **CPU**.
- **Step 7** Under Resource Allocation, enter the new reservation value in the Reservation textbox. The new reservation value is calculated as the number of CPUsX2.4GHz (for E5440 processor) and the number of CPUs multiplied by the 1 virtual CPU cycles in GHz (from step 2) (for E7 processor).
- **Step 8** Click **OK** to close the Virtual Machine Properties dialog box.
- **Step 9** Power ON the virtual machine.

### **Verifying DNS Settings**

- **Step 1** Login to command prompt.
- **Step 2** To ping each server by its DNS name, enter **ping***DNS\_name*.
- **Step 3** To look up each server by IP address, enter **nslookup***IP\_address*.

### **Gathering Information for Installation**

Use the Table 2: Gathering Information for Installation to record the information about your server. Gather this information for a single Unity Connection server or for both the servers in a Unity Connection cluster. You should make copies of this table and record your entries for each server in a separate table.

#### Table 2: Gathering Information for Installation

| Configuration Setting | Description                                                                                                    | Can Setting Be Changed After                               |
|-----------------------|----------------------------------------------------------------------------------------------------|------------------------------------------------------------|
| Time Zone:            | <ul> <li>Sets the local time zone and offset from Greenwich Mean Time (GMT).</li> <li>Select the time zone that most closely matches the location of your server.</li> <li>Caution In a cluster, you must set the subscriber server to the same time zone as the publisher server.</li> </ul>                                                                                                    | Yes, using the CLI command<br>CLI > set timezone           |
| MTU Size:             | <ul> <li>Sets the largest packet, in bytes, that is transmitted by this host on the network. By default, MTU is set to the size defined in the operating system.</li> <li>Selecting a different packet size would be more prevalent where a VPN or IPsec tunnel is used with a custom packet size. Web access over VPN can cause web pages not to load because of an improper MTU configuration.</li> <li>The MTU size that you configure must not exceed the lowest MTU size that is configured on any link in your network.</li> <li>Note In clustered server pairs, the MTU setting must be the same on both servers</li> </ul> | Yes, using the CLI command<br>CLI > <b>set network mtu</b> |

| Configuration Setting                                                                                                    | Description                                                                                                    | I                                                                                                    | Can Setting Be Changed After Inst                                                                                                   |
|----------------------------------------------------------------------------------------------------|----------------------------------------------------------------------------------------------------|----------------------------------------------------------------------------------------------------|----------------------------------------------------------------------------------------------------|
| Hostname and IP addresses:         DHCP (Yes/No):         If DHCP is No:         Hostname:         IP Address:         IP Mask:         Gateway (GW) Address: | Sets whether<br>automatical<br>settings on<br>If you select<br>hostname, I<br>and the gate<br>The hostname<br>alphanumen<br>underscores<br>character ca<br>We recomm<br>Host Contro | er to use DHCP to<br>lly configure the network<br>your server.<br>et <b>No</b> , you must enter a<br>P address, IP address mask,<br>eway IP address.<br>me can contain up to 50<br>cic characters, hyphens,<br>s, and period. The first<br>annot be a hyphen.<br>hend you use static Dynamic<br>ol Protocol (DHCP) host                                                                                    | Yes, using the CLI command<br>CLI > <b>set network dhcp</b><br>CLI > <b>set network gateway</b><br>CLI > <b>set network ip eth0</b> |
|                                                                                                    | configuration<br>always provise<br>settings to the<br><b>Note</b>                                                                                                    | on to ensure the DHCP server<br>vides the same IP address<br>he server<br>If you do not have a<br>gateway, you must still set<br>this field to<br>255.255.255.255. Not<br>specifying a gateway may<br>limit you to only being<br>able to communicate with<br>devices on your subnet.<br>Make sure not to use<br>ciscounity in the hostname<br>of the server else<br>enterprise replication gets<br>broken. |                                                                                                    |
| Domain Name Server:         DNS: (Yes/No):         If DNS is Yes:         Domain:         DNS Primary:         DNS Secondary:                                 | Sets whethe<br>hostname a<br><b>Note</b>                                                                                                    | er a DNS server resolves a<br>nd IP address.<br>Unity Connection enables<br>the use of a domain name<br>server to locate other<br>Cisco Unity servers and<br>devices. This is necessary<br>when configuring digital<br>networking and clustered<br>server pairs. We<br>recommend you to<br>configure a secondary<br>DNS server to avoid any<br>loss of connectivity or<br>service.                         | Yes, using the CLI commands<br>CLI > <b>set network dns</b><br>CLI > <b>set network domain</b>                                      |

| Configuration Setting                                                                                                    | Description                                                                                                    | Can Setting Be Changed After                                                                                                    |
|----------------------------------------------------------------------------------------------------|----------------------------------------------------------------------------------------------------|----------------------------------------------------------------------------------------------------|
| Administrator Account Credentials: Login: Password:                                                                                                    | Sets the administrator credentials for<br>secure shell access to the CLI and for<br>logging into Cisco Unified<br>Communications Operating System and<br>Disaster Recovery System.The administrator account should be<br>shared only with installers and engineers<br>who have a thorough understanding and<br>are responsible for platform<br>administration and upgrades, and backup<br>and restore operations.NoteEnsure the password is at<br>least six characters long;<br>it can contain<br>alphanumeric characters,<br>hyphens, and underscore. | Login: No.<br>Password: yes, using the CLI c<br>CLI > <b>set password user adm</b><br><b>Note</b> You can create add<br>administrator acco<br>installation. |
| Certificate Information:         Organization:         Unit:         Location:         State:         Country:                                          | Sets information used by the server to<br>generate certificate signing requests<br>(CSRs) that are used to obtain<br>third-party certificates.TipTo enter more than one<br>business unit name,<br>separate the entries with a<br>comma. For entries that<br>already contain a comma,<br>enter a backslash before<br>the comma that is included<br>as part of the entry.For location, you can enter any setting<br>that is meaningful within your<br>organization. Examples include the state<br>or the city where the server is located.               | Yes, using the CLI command<br>CLI > <b>set web-security</b>                                                                                                 |
| Cluster:<br>First server in cluster (Yes/No):<br>If First server is No:<br>Publisher hostname:<br>Publisher IP address:<br>Publisher security password: | First server refers to the publisher<br>server. During the installation of second<br>or subscriber server, enter the details of<br>the first server.                                                                                                    |                                                                                                    |

| Configuration Setting                                                                                                    | Description                                                                                                    | Can Setting Be Changed After Inst                                                                                                    |
|----------------------------------------------------------------------------------------------------|----------------------------------------------------------------------------------------------------|----------------------------------------------------------------------------------------------------|
| Configuration Setting         NTP Servers:         NTP Server 1:         NTP Server 2:         NTP Server 3:         NTP Server 4:         NTP Server 5: | DescriptionSets the hostname or IP address of one<br>or more network time protocol (NTP)<br>servers that synchronizes with your<br>Unity Connection server.The NTP service ensures that the time<br>synchronized is accurate for<br>date/timestamps of messages, reports,<br>and various tools, such as logs and<br>traces.All Unity Connection servers require an<br>external NTP source that are accessible<br>during installation. The source can be a<br>corporate head-end router synchronized<br>with a public NTP time server or it can<br>be the public NTP time server itself.NoteTo avoid potential<br>compatibility, accuracy,<br>and network jitter<br>problems, the external<br>NTP v4 (version 4). If you<br>are usingIPv6 addressing,<br>external NTP servers must<br>be NTP v6.<br>The NTP server that you<br>specify for the publisher | Can Setting Be Changed After Inst<br>Yes, using Cisco Unified Operatin<br>Administration:<br>Settings > NTP Servers<br>Using the CLI command<br>CLI > using the CLI command                                                                                                    |
| Security Password                                                                                                    | server is automatically<br>applied for the subscriber<br>server.<br>Sets the password used by a subscriber<br>server to communicate with a publisher<br>server.<br>The security password is also used by<br>the Disaster Recovery System to encrypt<br>backups.<br>The password must contain at least six<br>alphanumeric characters. It can contain<br>hyphens and underscores, but it must<br>start with an alphanumeric character.                                                                                                    | Yes, using the CLI command<br>CLI > set password user security<br>Caution If you are changing th<br>password in a clustered<br>pair you must change<br>security password on<br>servers and reboot bo<br>For more information<br>description of this con<br>the Command Line In<br>Reference Guide for of<br>Unified Solutions. |

| Configuration Setting                                             | Description                                                                                                    | Can Setting Be Changed After                                                                           |
|-------------------------------------------------------------------|----------------------------------------------------------------------------------------------------|----------------------------------------------------------------------------------------------------|
| SMTP Server                                                       | Sets the hostname or IP address for the<br>SMTP server that is used for outbound<br>e-mail, intrasite links, Voice Profile for<br>Internet Mail (VPIM), and HTTPS<br>networking. | Yes, using the CLI command:<br>CLI > <b>set smtp</b>                                                   |
|                                                                   | The hostname can contain alphanumeric<br>characters, hyphens, or periods but it<br>must start with an alphanumeric<br>character.                                                 |                                                                                                    |
|                                                                   | Note You must specify an SMTP server if you plan to use electronic notification.                                                                                                 |                                                                                                    |
| Application Account Credentials:         Login:         Password: | Sets the default credentials for the Unity<br>Connection applications, including<br>Cisco Unity Connection Administration<br>and Cisco Unity Connection<br>Serviceability.       | Yes, using Cisco Unity Connec<br>Administration and the CLI co<br>CLI > <b>utils cuc reset passwor</b> |

## **Installation Scenarios**

Table 3: Installation Scenarios

| Installation Scenarios | Installation Method                                |
|------------------------|----------------------------------------------------|
| Standalone             | Standard                                           |
| Deployment             | Installing the Publisher Server                    |
|                        | • Verifying the Installation                       |
|                        | Unattended                                         |
|                        | Generating Answer File for Unattended Installation |
|                        | Installing the Publisher Server                    |
|                        | • Verifying the Installation                       |
|                        |                                                    |

| Installation Scenarios | Installation Method                                                                                              |
|------------------------|----------------------------------------------------------------------------------------------------|
| Cluster Deployment     | Standard                                                                                                    |
|                        | Installing the Publisher Server                                                                                  |
|                        | Configuring Subscriber Server on the Publisher Server                                                            |
|                        | Installing the Subscriber Server                                                                                 |
|                        | • Verifying the Installation                                                                                     |
|                        | Unattended                                                                                                    |
|                        | Generating Answer File for Unattended Installation                                                               |
|                        | Installing the Publisher Server                                                                                  |
|                        | <ul><li>Configuring Subscriber Server on the Publisher Server</li><li>Installing the Subscriber Server</li></ul> |
|                        | • Verifying the Installation                                                                                     |

## **Installation Tasks**

Depending on the type of installation scenario, you need to perform the following tasks to install the Unity Connection software:

### **Navigating Within the Installation Wizard**

For instructions on how to navigate within the installation wizard, see Table 4: Installation Wizard Navigation.

| Table 4 <sup>.</sup> Installa | tion Wizard | Navination         |
|-------------------------------|-------------|--------------------|
| Table 4. Instanta             |             | <i>inavigation</i> |

| To Do This                       | Press This                                                       |
|----------------------------------|------------------------------------------------------------------|
| Move to the next field           | Tab                                                              |
| Move to the previous field       | Alt-Tab                                                          |
| Select an option                 | Space bar or <b>Enter</b>                                        |
| Scroll up or down in a list      | Up or down arrow                                                 |
| Go to the previous window        | Space bar or <b>Enter</b> to select <b>Back</b> (when available) |
| Get help information on a window | Space bar or <b>Enter</b> to select <b>Help</b> (when available) |

### **Installing the Publisher Server**

While installing a Unity Connection server, you are prompted to enter different configuration information. Refer the table mentioned in the Gathering Information for Installation section wherever applicable.

| Step 1 | Prepare th                                   | e virtual machine to install Unity Connection:                                                                                                    |
|--------|----------------------------------------------|----------------------------------------------------------------------------------------------------|
|        | a) Select                                    | Edit virtual machine settings to select the ISO image from CD/DVD drive using client device or from data                                                                                                    |
|        | store.                                       |                                                                                                    |
|        | <ul><li>b) Navig</li><li>c) Select</li></ul> | t <b>Yes</b> to perform the media check or <b>Skip</b> to move to the next step.                                                                                                    |
|        | Note                                         | If you select media check and it fails, either download another copy from Cisco.com or obtain another DVD directly from Cisco.                                                                                                    |
|        | d) After<br>install                          | performing the hardware check, you get a prompt to restart the system. You need to select <b>Yes</b> to continue lation. After the system restarts, the Product Deployment Selection window displays.                                                                                                    |
| Step 2 | In the Prowindow a                           | duct Deployment Selection window, select <b>OK</b> to install Cisco Unity Connection. Then Proceed with Install ppears.                                                                                                    |
| Step 3 | In the Pro                                   | ceed with Install window, select Yes to continue the installation.                                                                                                    |
|        | Caution                                      | If you select <b>Yes</b> on the <b>Proceed with Install</b> window, all existing data on your hard drive gets overwritten and destroyed.                                                                                                    |
|        | The Platfo                                   | orm Installation Wizard window appears.                                                                                                    |
| Step 4 | In the Plat                                  | tform Installation Wizard window, select the applicable option:                                                                                                    |
|        | • If yo                                      | u want to perform a standard installation, select <b>Proceed</b> , and continue with this procedure.                                                                                                    |
|        | • (App<br>fresh                              | <i>licable to Unity Connection 14SU1 and later releases)</i> If you want to Import data from SFTP server during install, select <b>Import</b> and continue.                                                                                                    |
|        | • If yo<br>diske<br>proce                    | u want to perform an unattended installation, select <b>Skip</b> . Connect the answer file image on a virtual floppy ette and select <b>Continue</b> . The installation wizard reads the configuration information during the installation ess and then follow the steps mentioned in the Post-Installation Tasks section. |
| Step 5 | a) If you                                    | select Proceed in the previous window, the Apply Patch window appears:                                                                                                    |
|        | • S<br>n                                     | Select Yes to upgrade to a later Service Release of the software during installation and follow the process nentioned in the Applying a Patch section.                                                                                                    |
|        | Ν                                            | <b>lote</b> This option is not applicable to Install with Data import installation method.                                                                                                    |
|        | • 5                                          | Select No to skip this step and the Basic Install window appears.                                                                                                    |
|        | b) If you<br>explai<br>appea                 | select <b>Import</b> in the previous window, the Import Upgrade Configuration Information window appears. It ins the format of entering SFTP server and Export Directory. Select <b>OK</b> . The Timezone Configuration window rs. Continue with <b>Step-7</b> .                                                           |
| Step 6 | In the Bas<br>The Time                       | ic Install window, select <b>Continue</b> to install the software version or configure the pre- installed software. zone Configuration window appears.                                                                                                    |
| Step 7 | In the Tim<br>Negotiatio                     | nezone Configuration window, select the appropriate time zone for the server and then select <b>OK</b> . The Auto on Configuration window appears.                                                                                                    |
|        | Caution                                      | In a cluster, the subscriber server must be configured to use the same time zone as the publisher server.<br>The replication do not work if the timezone is not same.                                                                                                    |

- **Step 8** In the Auto Negotiation Configuration window, select **Continue**. The MTU Configuration window appears.
- **Step 9** In the MTU Configuration window, select the applicable option:
  - Select No to accept the default value (1500 bytes).
  - Select Yes to change the MTU size, enter the new MTU size, and select OK.
    - Caution If you configure the MTU size incorrectly, your network performance can be affected.
  - The DHCP Configuration window appears.
- **Step 10** In the DHCP Configuration window, select the applicable option:
  - Select **Yes** to use DHCP server that is configured in your network. The network restarts and the Administrator Login Configuration window appears.
  - Select **No** to configure a static IP address for the server and continue with this procedure. The Static Network Configuration window appears.
- **Step 11** In the Static Network Configuration window, enter the static network configuration information.

The DNS Client Configuration window displays.

**Step 12** To enable DNS, select **Yes**, enter the DNS client information and select **OK**.

The network restarts using the new configuration information.

**Step 13** a) If **Import** option is selected in **Step-4** then Software Location of Data to import window will display. In this window, enter the following information.

| Field                    | Description                                                                      |
|--------------------------|----------------------------------------------------------------------------------|
| Remote Server Name or IP | The Secure FTP (SFTP) server that will store the source cluster's exported data. |
| Export Data Directory    | Directory path on the server containing export data.                             |
| Remote Server Login ID   | Allow for data retrieval of the remote SFTP server.                              |
| Remote Server Password   | Contains alphanumeric characters, hyphens, and underscores                       |

The Certificate Information window appears.

- b) If **Import** option is not selected in **Step-4** then enter the administrator login and password. The Certificate Information window appears.
- **Step 14** Enter your certificate signing request information and select **OK**.

The First Node Configuration window displays.

- **Step 15** In the First Node Configuration window, select the applicable option:
  - Select **Yes** to configure this server as the publisher server or as a standalone server and continue this procedure. The Network Time Protocol Client Configuration window appears.
  - Select No to configure this server as the subscriber server.

- **Step 16** In the Network Time Protocol Client Configuration window, enter the hostname or IP address of the NTP server(s) and select Proceed.
  - **Note** Cisco recommends that you use an external NTP server to ensure accurate system time on the publisher server. However, you can configure multiple NTP servers based on your requirements.
- **Step 17** a) If **Import** option is not selected in **Step-4** then Security Configuration window appears. In the Security Configuration window, enter the security password.
  - **Note** The system uses this password to authorize communications between the publisher and subscriber servers; you must ensure this password is identical on the two servers.

The SMTP Host Configuration window appears.

- b) If Import option is selected in Step-4 then SMTP Host Configuration window appears after selecting Proceed on the Network Time Protocol Client Configuration window.
- **Step 18** In the SMTP Host Configuration window:
  - a) Select Yes to configure an SMTP server and enter the SMTP server name or IP address.
  - b) Select **OK**. The Application User Configuration window appears.
  - **Note** You must configure an SMTP server to use certain platform features; however, you can also configure an SMTP server later using the platform GUI or the command line interface.

If **Import** option is selected in **Step-4**, then Platform Configuration Confirmation window appears after selecting OK on the SMTP Host Configuration window. Continue with **Step-20**.

- **Step 19** In the Application User Configuration window:
  - a) Enter the Application User name and password and confirm the password by entering it again.
    - Note Do not use the system application name as the Application User name. Using a system application name causes the installation to fail with an unrecoverable error during the installation of the database. The system application names are operator, replication, undeliverablemessagesmailbox, and Unity Connection.
  - b) Select OK. The Platform Configuration Confirmation window appears.
- **Step 20** In the Platform Configuration Confirmation window, select **OK** to continue the installation. The system installs and configures the software.
- **Step 21** When the installation process completes, you are prompted to log in using the Administrator account and password.

### **Configuring Subscriber Server on the Publisher Server**

- Step 1 Sign in to Cisco Unity Connection Administration.
- **Step 2** Expand System Settings and select Cluster.
- **Step 3** On the Find and List Servers page, select Add New.
- **Step 4** On the New Server Configuration page, in the Hostname or IP Address field, enter the hostname or IP address of the second server in the cluster.
- **Step 5** (*Optional*) In the MAC Address field, enter the MAC address of the second server.

**Step 6** In the Description field, enter **a** description for the second server and select **Save**.

**Note** Above mentioned steps are applicable to:

- Unity Connection 14 release.
- If **Import** option is not selected, while installation for Unity Connection 14SU1 and later releases.
- If **Import** option is selected only for publisher node, while installing Unity Connection 14SU1 and later releases. This is the case network migration in which data is exported and imported on publisher node only and subscriber node is freshly installed.

### Installing the Subscriber Server

| Ø |  |
|---|--|
| V |  |

- Note
- In case of **Install with Data Import** installation method, you can fresh install the subscriber node or you can import the subscriber node using Import option.

For importing the subscriber node, select the Import option in Platform Installation Wizard window and follow the steps of importing publisher server until the First Node Configuration window appears. Then continue the following procedure.

To fresh install the subscriber server, follow the steps of installing publisher server until the First Node Configuration window appears and then continue the following procedure.

While installing a Unity Connection server, you are prompted to enter different configuration information. Refer the table mentioned in the Gathering Information for Installation section wherever applicable.

**Step 1** In the Console tab, on the First Node Configuration window, select No to continue the installation of the subscriber server and select **OK**.

The Network Connectivity Test Configuration window displays.

- **Step 2** During installation of a subscriber server, the system checks to ensure that the subscriber server can connect to the publisher server.
  - To pause the installation after the system successfully verifies network connectivity, select Yes.
  - To continue the installation, select No.

The First Node Access Configuration window displays.

**Step 3** Enter the connectivity information for the publisher server and select **OK**.

The system checks for network connectivity.

If you select to pause the system after the system successfully verifies network connectivity, the Successful Cisco Unity Connection to First Node window displays. Select **Continue**.

**Note** If the network connectivity test fails, the system stops and allows you to go back and re-enter the parameter information.

The SMTP Host Configuration window displays.

**Step 4** If you want to configure an SMTP server, select **Yes** and enter the SMTP server name.

The Platform Configuration Confirmation window displays.

- **Step 5** Select **OK** to start installing the software.
- **Step 6** When the installation process completes, you are prompted to log in using the Administrator account and password.
  - **Note** After installing publisher and subscriber nodes, complete the post-installation tasks that are listed in the Post-Installation Tasks, on page 25. In case of Install with Data Import option, complete the post-migration tasks listed in the Post-Migration Tasks section.

### **Generating Answer File for Unattended Installation**

You can generate answer files using Cisco Unified Communications Answer File Generator web application. To use the answer file during installation, you need to save the answer file to the root directory of a floppy diskette, browse to the file during installation, and leave the installation to complete.

In case of Unity Connection cluster:

- You need to generate separate answer files for publisher and subscriber servers.
- You are not required to enter details of the publisher server manually on the subscriber server during subscriber server installation.

**Note** The Cisco Unified Communications Answer File Generator supports Internet Explorer version 11.0 or higher and Mozilla version 28.0 or higher.

#### **Task List for Unattended Installation**

You need to perform the following tasks to generate answer file and create floppy image for unattended installation.

- 1. Generate and download answer files that includes the platformConfig.xml files for both the publisher and the subscriber server. For more information on how to generate answer files, see Generating and Downloading Answer File.
- After generating the answer files, create a floppy image. For more information, see http://kb.vmware.com/selfservice/microsites/search.do?language=en\_US&cmd=displayKC&externalId=1739.
- **3.** Deploy and configure the servers in the cluster, publisher and subscriber. For more information, see the Configuring the Publisher Server and Configuring the Subscriber Server section.
- 4. To install the publisher and subscriber server, see the Installing the Publisher Server and Installing the Subscriber Server section.

#### **Generating and Downloading Answer File**

- **Step 1** Log in to the Unity Connection Answer File Generator application. The answer file can be generated using the following link: http://www.cisco.com/web/cuc\_afg/index.html.
- **Step 2** Enter details in the Clusterwide Configuration section.
  - Note (Applicable to Unity Connection 14SU1 and later releases) You can select option Configure Software Location of Data to Import for using Install with Data Import installation method. Enter details of Remote Server and Export Data Directory.
- **Step 3** Enter details for the primary node in the Primary Node Configuration section.
- **Step 4** (Optional) If you want to enable Dynamic Cluster Configuration, enter a value in the Dynamic-cluster-config-timer field.
  - **Note** Step 4 is mandatory when you are using Dynamic-cluster-configuration process for Touchless installation.
- **Step 5** Enter details for the secondary node in the Secondary Node Configuration section.
- **Step 6** In the List of Secondary Nodes list box, select Add Secondary Node. The node that you add as secondary node appears in this list box.
- **Step 7** Click Generate Answer Files. A dialog box appears showing the details for the primary node, the secondary node, and the clusterConfig file.
- **Step 8** In the Communications Answer File Generator dialog box, follow the download instructions, and then click the Download File button to download the answer files to your computer.

#### **Configuring the Publisher Server**

| Step 1 | Log in to the virtual machine to start the cluster installation.                                                                                                    |
|--------|----------------------------------------------------------------------------------------------------|
| Step 2 | From the VM menu, select Edit settings to mount the floppy image that you have created from the Answer File Generator tool. The Virtual Machine Properties dialog box appears.                                                                                                    |
| Step 3 | From the available hardware list, select Floppy drive 1.                                                                                                    |
| Step 4 | In the Device Type section, select Use the existing floppy image in the database, and then click Browse to navigate to the floppy image.                                                                                                    |
| Step 5 | Click OK. The floppy image is attached.                                                                                                    |
| Step 6 | Select the CD/DVD Drive 1 > Connect to ISO image on local disk option from the toolbar and select CD/DVD Drive1 > Connect to ISO image on a datastore, navigate to the data store to select the ISO image, and click OK. The ISO image is attached and the installation starts.                                  |
| Step 7 | (Optional) If you want to test the media before the installation, click OK in the Disc Found message box, or select Skip to skip testing the media before the installation. The installation proceeds without any manual intervention. The publisher is installed and the subscribers is added to the publisher. |

#### **Configuring the Subscriber Server**

**Step 1** You can install the subscriber only after the publisher is installed.(Applicable to only unattended installation, not valid for Touchless install).

**Step 2** Perform Step 1 to Step 6 of the Configuring the Publisher Server.

### **Touchless Installation for Virtual Machine**

Touchless installation is an enhancement of the existing unattended installation, which promotes simplified cluster installation. In unattended installation, you first install Unity Connection on the publisher server using answer file, add the subscriber server to the Cluster page of the publisher server, and then start the installation of subscriber server. However, in Touchless installation, you are not required to manually enter the details of the subscriber server on the publisher server. The subscriber details are automatically updated through clusterConfig.xml file or dynamic-cluster-configuration option in the AFG tool, which minimizes the need for intervention and scheduling during the deployment of a new cluster.

### **Methods for Touchless Installation**

You can use either of the following two methods for Touchless installation:

- Predefined Cluster Configurations (AFG Process)
- Automatic Sequencing of Touchless server (Subscriber-Dynamic-Cluster configuration).

Predefined Cluster Configurations (AFG Process)

In this method of installation, the Answer File Generator (AFG) tool generates the clusterConfig.xml file along with the existing platformConfig.xml file for both the publisher and subscriber servers. If you specify the details of the subscriber server in the AFG tool, those details are included in the clusterConfig.xml file. After the publisher server is installed, it reads the clusterConfig.xml file and if the publisher server finds the subscriber server, it adds the subscriber server to its processnode table. Adding the subscriber server to the processnode table eliminates the need to wait for the publisher server to finish its installation, and then manually add the subscriber server on the server page. Thus, the entire installation process occurs automatically.

Automatic Sequencing of Touchless Server (dynamic-cluster-configuration)

In automatic sequencing feature, subscriber gets configured dynamically along with the publisher during the installation. To use this functionality, enable the dynamic-cluster-configuration option in the AFG tool or use the command line interface (CLI) command on the publisher server. To use CLI to enable dynamic-configuration functionality, see (Optional) Enabling Dynamic-Cluster-Configuration Using CLI. There is no clusterconfig.xml file in this process of Touchless install. You need to enable the Dynamic Cluster Config Timer (1-24 hours) and start the installation on both the servers at the same time. The number of hours is the duration for which subscriber waits for publisher to receive the subscriber entry in the processnode table.

### **Task List for Touchless Installation**

You need to perform the following tasks to generate answer files and create floppy image for Touchless installation.

 Generate and download answer files that includes the platformConfig.xml files for both the publisher and the subscriber server and clusterconfig.xml file (only for AFG Process). For more information on how to generate answer files, see Generating and Downloading Answer File.

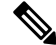

#### Note

In case you are using dynamic-cluster-configuration method of installation, then you just need to enable dynamic-cluster-configuration option in the AFG tool and follow the step1.

- 2. After generating the answer files, create a floppy image. For more information, see http://kb.vmware.com/selfservice/microsites/search.do?language=en\_US&cmd=displayKC&externalId=1739.
- **3.** Deploy and configure the servers in the cluster, publisher and subscriber. For more information, see the Configuring the Publisher Server and Configuring the Subscriber Server section.
- 4. To install the publisher server, see the Installing the Publisher Server section for cluster deployment.
- 5. The installation of subscriber continues if:
  - You enable the dynamic-cluster-configuration timer.
  - The clusterConfig.xml files are present.

(Optional)

**Procedure** 

### (Optional) Enabling Dynamic-Cluster-Configuration Using CLI

|        | Command or Action                                                                                                    | Purpose |
|--------|----------------------------------------------------------------------------------------------------|---------|
| Step 1 | You can enable Dynamic-Cluster-Configuration through<br>the CLI for up to an hour using the command: set network<br>cluster subscriber dynamic-cluster-config {default   no. of<br>hours}. For more information, see the "Set Command"<br>chapter of <i>Command Line Interface Guide for Cisco Unified</i><br><i>Communications Solutions</i> available at<br>http://www.com/d/suptrfikermuich/fikermuich/fikermui |         |
| Step 2 | Add the new cluster subscriber through the CLI in the following format: set network cluster subscriber details <servertype> <hostname> <ip> <domainname>.</domainname></ip></hostname></servertype>                                                                                                    |         |
| Step 3 | You can use show network cluster CLI to check the entries<br>in the processnode table. For more information, see "Show<br>Command" chapter of <i>Command Line Interface Guide for</i><br><i>Cisco Unified Communications Solutions</i> available at<br>http://www.com/disput/fikenmicbulekommicbulekommicb       |         |

### **Applying a Patch**

You must obtain the appropriate upgrade file from Cisco.com before you can upgrade during installation. To apply a patch, select **Yes** in the Apply a Patch window that appears during the installation of publisher or subscriber server. The installation wizard installs the software version on the DVD first and then restarts the system.

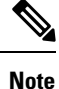

You can upgrade to any supported higher release if you have a full patch of the release not an Engineering Special (ES).

You can access the upgrade file during the installation process either from a local disk (DVD) or from a remote FTP or SFTP server.

- Step 1 If you select Yes in the Apply a Patch window, the Install Upgrade Retrieval Mechanism Configuration window appears.Step 2 Select the upgrade retrieval mechanism to use to retrieve the upgrade file:
  - **SFTP**—Retrieves the upgrade file from a remote server using the Secure File Transfer Protocol (SFTP). Skip to the Upgrading from a Remote Server.
  - **FTP**—Retrieves the upgrade file from a remote server using File Transfer Protocol (FTP). Skip to the Upgrading from a Remote Server.
  - LOCAL—Retrieves the upgrade file from a local DVD. Continue with the Upgrading from a Local Disk.

### Upgrading from a Remote Server

Cisco allows you to use any SFTP server product but recommends SFTP products that have been certified with Cisco through the Cisco Technology Developer Partner program (CTDP). CTDP partners, such as GlobalSCAPE, certify their products with specified version of Cisco Unified Communications Manager. For information on using GlobalSCAPE with supported Cisco Unified Communications versions, refer to https://www.globalscape.com/managed-file-transfer/cisco. Cisco uses the following servers for internal testing. You may use one of these servers, but you must contact the vendor for support:

- Open SSH (for Unix systems. Refer to http://sshwindows.sourceforge.net/)
- Cygwin (http://www.cygwin.com/)
- Titan (http://www.titanftp.com/)

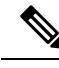

**Note** For issues with third-party products that have not been certified through the CTDP process, contact the third-party vendor for support.

If you select to upgrade through an FTP or SFTP connection to a remote server, you must first configure network settings so that the server can connect to the network.

#### **Step 1** The **Auto Negotiation Configuration** window displays.

**Step 2** The installation process allows you to automatically set the speed and duplex settings of the Ethernet network interface card (NIC) using automatic negotiation. You can change this setting after installation.

**Note** To use this option, your hub or Ethernet switch must support automatic negotiation.

• To enable automatic negotiation, select Yes.

The MTU Configuration window displays. Continue with Step 4.

• To disable automatic negotiation, select **No**. The NIC Speed and Duplex Configuration window displays. Continue with Step 3.

**Step 3** If you select to disable automatic negotiation, manually select the appropriate NIC speed and duplex settings now and select **OK** to continue.

The MTU Configuration window displays.

**Step 4** In the MTU Configuration window, you can change the MTU size from the operating system default.

The maximum transmission unit (MTU) represents the largest packet, in bytes, that is transmitted by this host on the network. If you are unsure of the MTU setting for your network, use the default value.

**Caution** If you configure the MTU size incorrectly, your network performance can be affected.

- To accept the default value (1500 bytes), select No.
- To change the MTU size from the operating system default, select Yes, enter the new MTU size, and select OK.

The DHCP Configuration window displays.

- **Step 5** For network configuration, you can select to either set up static network IP addresses for the Unity Connection server and gateway or to use Dynamic Host Configuration Protocol (DHCP). Static IP addresses are recommended.
  - If you have a DHCP server that is configured in your network and want to use DHCP, select Yes. The installation process attempts to verify network connectivity.
  - If you want to configure static IP addresses for the server, select No. The Static Network Configuration window displays.
- **Step 6** If you select not to use DHCP, enter your static network configuration values and select OK.

The DNS Client Configuration window displays.

**Step 7** To enable DNS, select Yes, enter the DNS client information and select OK.

After the system configures the network and checks for connectivity, the Remote Patch Configuration window displays.

**Step 8** Enter the location and login information for the remote file server. The system connects to the remote server and retrieves a list of available upgrade patches.

If the upgrade file is located on a Linux or Unix server, you must enter a forward slash at the beginning of the directory path. For example, if the upgrade file is in the patches directory, you must enter /patches

If the upgrade file is located on a Windows server, remember that you are connecting to an FTP or SFTP server, so use the appropriate syntax, including:

- Begin the path with a forward slash (/) and use forward slashes throughout the path.
- The path must start from the FTP or SFTP root directory on the server, so you cannot enter a Windows absolute path that starts with a drive letter (for example, C:).

The Install Upgrade Patch Selection window displays.

**Step 9** Select the upgrade patch to install. The system downloads, unpacks, and installs the patch and then restarts the system with the upgraded software version running.

After the system restarts, the Pre-existing Configuration Information window displays.

**Step 10** To continue the installation, select **Proceed**.

The Platform Installation Wizard window displays.

| Step 11 | To continue the installation, select Proceed or select Cancel to stop the installation.   |  |
|---------|-------------------------------------------------------------------------------------------|--|
|         | If you select <b>Proceed</b> , the Apply Patch window displays. Continue with Step 12.    |  |
|         | If you select <b>Cancel</b> , the system halts, and you can safely power down the server. |  |
| Step 12 | When the Apply Patch window displays, select No, the "Basic Install" window appears.      |  |

**Step 13** Select **Continue** in the window to install the software version on the DVD or configure the pre- installed software and move to Step 7 of the Installing the Publisher Server section.

### **Upgrading from a Local Disk**

Before you can upgrade from a local disk, you must download the appropriate patch file from Cisco.com and use it to create an upgrade DVD. You must create an ISO image on the DVD from the upgrade file. Just copying the ISO file to a DVD does not work.

| Step 1           | When the Local Patch Configuration window displays, enter the patch directory and patch name, if required, and select <b>OK</b> .                                                                                                    |
|------------------|----------------------------------------------------------------------------------------------------|
|                  | The Install Upgrade Patch Selection Validation window displays.                                                                                                    |
| Step 2<br>Step 3 | The window displays the patch file that is available on the DVD. To update the system with this patch, select <b>Continue</b> . Select the upgrade patch to install. The system installs the patch, then restarts the system with the upgraded software version running. |
|                  | After the system restarts, the Preexisting Configuration Information window displays.                                                                                                    |
| Step 4           | To continue the installation, select <b>Proceed</b> .                                                                                                    |
|                  | The Platform Installation Wizard window displays.                                                                                                    |
| Step 5           | To continue the installation, select Proceed or select Cancel to stop the installation.                                                                                                    |
|                  | If you select <b>Proceed</b> , the Apply Patch window displays. Continue with Upgrading from a Local Disk.                                                                                                    |
|                  | If you select <b>Cancel</b> , the system halts, and you can safely power down the server.                                                                                                    |
| Step 6           | When the Apply Patch window displays, select No, the "Basic Install" window appears.                                                                                                    |

**Step 7** Select **Continue** in the window to install the software version on the DVD or configure the pre- installed software and move to Upgrading from a Local Disk of the Installing the Publisher Server section.

### Verifying the Installation

After the installation application has finished, the new server displays its hostname and the administration account login prompt.

**Step 1** Log in with the administration account user name and password.

The server opens a command line interface.

- **Step 2** Verify that server network services are running:
  - a) At the CLI prompt, enter the command utils service list.

It might take a few minutes for all services to start completely. During this time, you might notice that services might be listed as [Starting].

b) Repeat the utils service list command until all network services are listed as [Started].

In particular, the Cisco Tomcat service must be started before you can proceed to the next verification step.

- **Step 3** Verify the server details:
  - a) Open a web browser on a personal computer that has network access to the server. Unity Connection supports different web browsers, such as Microsoft Internet Explorer and Mozilla Firefox.
  - b) In the web browser, enter the URL "https://<publisher\_ip\_address>/cmplatform".
  - c) Login to Cisco Unified OS Administration using the *administrator* user name and password specified during the installation.
  - d) Select **Show** > **System** from the toolbar to display the system status page, showing the current date, uptime, software level, along with the CPU and memory usage.
  - e) Use the Show menu to check:
    - Cluster: displays the IP address, hostname, alias, server type, and database replication status of the single server or both the server in case of cluster.
    - Hardware: platform type, serial number, hardware, and other options
    - Network: current network interface configuration, status, and packets
    - Software: current active and inactive software partitions
- **Step 4** Verify the server status:
  - a) In the web browser, enter the URL "https://<publisher\_ip\_address>/cuadmin".
  - b) The Cisco Unity Connection Administration window opens. Select Cisco Unity Connection Serviceability from the navigation pane. Login using the *application* user name and password specified during the installation.
  - c) Select Tools > Cluster Management. It lists the server status of either single server or both the servers in case of cluster. For a standalone server deployment, the server shows Primary status whereas in case of cluster, one of the server shows Primary status and the other shows Secondary status.

### **Cisco Unity Connection Survivable Remote Site Voicemail Installation**

You install a Cisco Unity Connection Survivable Remote Site Voicemail (SRSV) server by converting a standalone Unity Connection server with the CLI command

#### utils cuc activate CUSRSV

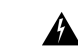

Warning

After installing Unity Connection SRSV, you can not revert to a standalone Unity Connection server.

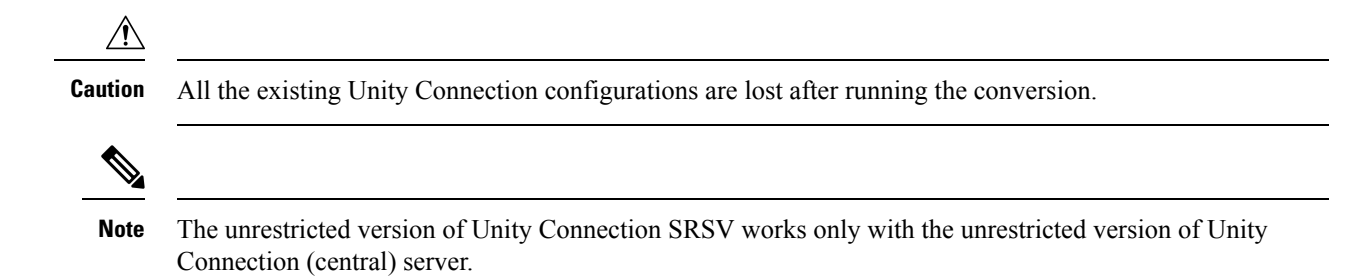

## **Post-Installation Tasks**

After installing Unity Connection on your server, you should perform the following additional tasks before configuring the system for your application:

 Obtain the licenses for the Unity Connection server. For this, you must register the product with Cisco Smart Software Manager (CSSM) or Cisco Smart Software Manager satellite.

For more information, see the Managing Licenses chapter.

• (Optional) Change the application passwords.

You can change the passwords using either the Cisco Unity Connection Administration web application, or you can log into the server and run the CLI command

#### utils cuc reset password

• If you require additional languages, install them.

For details, see the Adding or Removing Unity Connection Languages section.

Install the Cisco Unified Real-Time Monitoring Tool.

You can use Cisco Unified Real-Time Monitoring Tool to monitor system health, and view and collect logs. For more information on RTMT, see the Cisco Unified Real-Time Monitoring Tool Administration Guide Release 10.x at

http://www.cisco.com/clen/us/support/unified-communications/unified-communications-manager-callmanager/products-maintenance-guides-list.html.

(Optional): You can configure RTMT to send alert notifications through emails to the specified email address. For more information on enabling email alert, see the Enable email alerts section of the Cisco Unified Real-Time Monitoring Tool Administration Guide.

Activate Unity Connection feature services.

For service activation requirements, see the *Cisco Unified Serviceability Administration Guide Release* 11.x at https://www.cisco.com/c/en/us/td/docs/voice\_ip\_comm/connection/11x/serv\_administration/b\_11xcucservag.html.

 Configure the backup settings. For more information, see the Backing Up and Restoring Cisco Unity Connection Components chapter.

## **Post-Migration Tasks**

**Network Migration** 

After successful **Install with Data Import** in case of **Network Migration**, perform some additional steps as described below:

1. Obtain the Licenses for the new Unity Connection server. For configuration of licenses, see the Managing Licenses chapter.

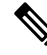

- **Note** Make sure to de-register the node from which export is performed to free the license consumption and then proceed for registration of new imported node.
- If Unity Connection on source release has IPsec configured using a certificate-based authentication, then
  you must reconfigure the IPsec policy with a CA-signed certificate after successful installation on new
  Unity Connection Server. For more information, see the section Upgrade Considerations with FIPS Mode,
  on page 46.
- **3.** If there is any change in certificates on new Unity connection server then regenerate and upload certificates on appropriate paths on new Unity Connection server. Some examples are given below:
  - If Unity Connection on source release has Secure SIP call configured using SIP Integration then after successful installation, generate and upload RSA based Tomcat certificates on new Unity Connection server. To learn how to regenerate certificates, see section Settings for RSA Key Based certificates of Cisco Unified Communications Manager SIP Integration Guide for Cisco Unity Connection Release 14 available at https://www.cisco.com/c/en/us/td/docs/voice\_ip\_comm/connection/14/ integration/cuem\_sip/b\_14cucintcuemsip.html.
  - If Unity Connection on source release uses tomcat-ECDSA certificates (self signed and third party) for next generation security then after successful installation generate and upload tomcat-ECDSA certificates on new Unity Connection server. To learn how to regenerate certificates, see section Settings for EC Key Based certificates of *Cisco Unified Communications Manager SIP Integration Guide for Cisco Unity Connection Release 14* available at https://www.cisco.com/c/en/us/td/docs/voice\_ip\_comm/connection/14/integration/cucm\_sip/b\_14cucintcucmsip.html.
- 4. For proper functioning of SAML SSO perform below steps:
  - Update the Metadata files of new Unity Connection server for SAML on IdP.
  - Update IdP Metadata file on new Unity Connection server.

For more information, see *Quick Start Guide for SAML SSO Access* available at https://www.cisco.com/ c/en/us/td/docs/voice ip comm/connection/14/quick start/guide/b 14cucqssamlsso/m samlssochapter.html.

- 5. Update the new Unity Connection server's FQDN and IP in required telephony configurations on Cisco Unified Communications Manager side. For more information, see System Configuration Guide for Cisco Unified Communications Manager available at https://www.cisco.com/c/en/us/support/unified-communications/unified-communications-manager-callmanager/products-installation-and-configuration-guides-list.html
- **6.** You must reinstall the set of required locales that are compatible with the new Unity Connection version.
- 7. Changes done by COP files installed on previous releases does not carry forward with migration and therefore COP files installed on previous release needs to be installed again. After successful migration you must manually install that COP file on new Unity Connection server.

 If you want to change Unity Connection SMTP Domain Name, follow steps mentioned in https://www.cisco.com/c/en/us/support/docs/unified-communications/unity-connection/ 117237-technote-uc-00.html.

#### **Simple Migration**

After successful Simple Migration perform below additional steps:

 Obtain the Licenses for the new Unity Connection server. For configuration of licenses, see the Managing Licenses chapter.

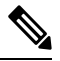

- **Note** Make sure to de-register the node from which export is performed to free the license consumption and then proceed for registration of new imported node.
- 2. For successful working of IPSec, restart IPSec service on both the nodes of new Unity Connection server using below CLI:

utils ipsec restart

- **3.** Changes done by COP files installed on previous releases does not carry forward with migration and therefore COP files installed on previous release needs to be installed again. After successful migration you must manually install that COP file on new Unity Connection server.
- 4. You must reinstall the set of required locales that are compatible with the new Unity Connection version.

## **Troubleshooting Installation Issues**

Follow the steps in this section to troubleshoot issues faced during installation.

• Examine the log files if you encounter problems during installation. Use the following commands in Command Line Interface to view log files.

To obtain a list of install log files from the command line, enter

CLI>file list install \*

To view the log file from the command line, enter

CLI>file view install log file

where *log\_file* is the log file name.

You can also view logs using the Cisco Unified Real-Time Monitoring Tool.

You can dump the install logs to the serial port of a virtual machine using the "Dumping Install Logs" procedure mentioned at

http://docwiki.cisco.com/wiki/How\_to\_Dump\_Install\_Logs\_to\_the\_Serial\_Port\_of\_the\_Virtual\_Machine.

For more information on troubleshooting installation issues, see the *Troubleshooting Guide for Cisco Unity Connection Release 11.x* available at https://www.cisco.com/c/en/us/td/docs/voice\_ip\_comm/connection/11x/ troubleshooting/guide/b\_11xcuctsg.html.
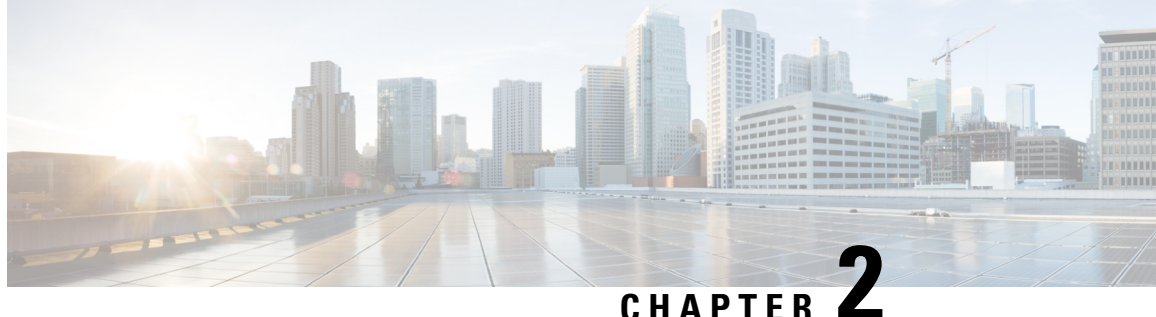

## **Backing Up and Restoring Cisco Unity Connection Components**

You must take the backup of Cisco Unity Connection components to avoid loosing any data or messages. The following are the tools supported for taking the backup or restoring the Unity Connection components:

- About Cobras, on page 29
- About Disaster Recovery System, on page 29
- About System Restore Tool, on page 36

## **About Cobras**

Cisco Unified Backup and Restore Application Suite (COBRAS) is an application used to migrate data and messages. You can take the backup using Export tool and restore the backup data using Import tool.

For more information, download the latest version of COBRAS, and view the training videos and Help at http://www.ciscounitytools.com/Applications/General/COBRAS/COBRAS.html.

## **About Disaster Recovery System**

The Disaster Recovery System (DRS) is web application that enables you to take the full backup of Unity Connection server components to remote locations using File Transfer Protocol (FTP) or Secure File Transfer Protocol (SFTP).

You can take the backup of the following Unity Connection server components:

- · Unity Connection configuration database
- Mailbox messages
- · User greetings and recorded names
- Other server and platform components

DRS also provides a restore wizard that enables you to restore the Unity Connection server components from a backup file stored on an FTP or SFTP server.

Note

You must configure the Unity Connection server with the settings similar to the server of which backup was taken before you can restore the software components.

All the tasks related to Cisco Unified Operating System Administration web interface remain in the locked state when Disaster Recovery System backup or restore is running. This is because DRS locks the operating system platform API. All the Command Line Interface (CLI) commands continue to work except for the CLI based upgrade command since the platform API is locked.

The Disaster Recovery System contains two key components:

- Master Agent (MA)
- Local Agent (LA)

The Master Agent coordinates the backup and restore activities with Local Agents. The system automatically activates both the Master Agent and the Local Agent on all the servers in the cluster.

Disaster Recovery System backup tasks can be configured from web interface or Command Line Interface (CLI) but configuring from web interface is more preferable. For information on configuring backup tasks using CLI, see the applicable Command Line Interface Reference Guide for Cisco Unified Communications Solutions at

http://www.cisco.com/c/en/us/support/unified-communications/unified-communications-manager-callmanager/products-maintenance-guides-list.html

### **Components Supported for DRS Backup**

You can take the backup specific Unity Connection components. The components are listed under Select Features:

- CUC: Other Unity Connection server and platform components.
- CONNECTION\_GREETINGS\_VOICENAMES: All user greetings and recorded names.
- CONNECTION\_DATABASE: Unity Connection configuration database.
- CONNECTION\_MESSAGES\_<MAILBOXSTORENAME>: All messages in the named mailbox store.
- CONNECTION\_HTML\_NOTIFICATION: All HTML notification messages.

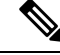

Note Selecting the CONNECTION\_GREETINGS\_VOICENAMES or CONNECTION\_HTML\_NOTIFICATION component automatically includes the CONNECTION\_DATABASE component.

You should take the backup of all the server components when you are taking the backup for the first time, changing the backup device, upgrading the Unity Connection server to higher releases, migrating from physical server to virtual machine, or re-installing the server.

### **Backup Files in DRS**

DRS stores the backup of all the server software components in multiple .tar files based on the component selected.

The .tar backup file includes an XML file called drfComponent.xml that contains a catalog of all the component files stored during the backup operation. When DRS performs the next backup operation, it uses the contents of this catalog to determine:

- Whether the number of tar backup files should exceed the total number of backups you defined for the backup device.
- The .tar backup file to erase.

Caution

n DRS encrypts the .tar backup files using the security password configured during the installation of Unity Connection server. If you decide to change this password, perform a full DRS backup immediately. You must use the same security password on the replacement server when performing a restore

operation.

### **Configuring DRS Backup**

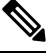

**Note** In a cluster deployment, you need to take the backup of publisher server only

**Step 1** Set up and configure the FTP or SFTP server(s) used for storing the backups.

A number of SFTP applications, such as Free FTP and Core FTP mini SFTP server are available that can be used to store and retrieve the backups.

To configure the FTP or SFTP server, you must define the directory that stores the backup and create an account that DRS can use to store and retrieve the backups.

- **Note** Make sure there is enough capacity in the directory for the required number and size of backups. Keep in mind that the size of the backups increase as the organization grows.
- **Step 2** Configure a backup device in DRS.

Each DRS backup device consists of the backup location, the FTP or SFTP account credentials, and the total number of backups that can be stored at the backup location. When the total number of allowed backups is reached, DRS overwrites the oldest backup on the server.

Follow the given steps to configure a backup device:

- Sign in to Disaster Recovery System and login using the same administrator username and password that you use for Cisco Unified Operating System Administration.
- Select Backup> Backup Device. The Backup Device window displays. Select Add New.
- Enter the backup device name, network configuration information and the number of backups to store on network directory.
- Select Save to create the backup device.
- **Note** Depending on the backup policy and organization, it is advisable to create multiple backup devices for redundancy. If the organization consists of multiple locations, each location should have its own set of backup devices

**Caution** Do not use the same network location/directory for different backup devices. Backup files for each Unity Connection server must be stored in a directory dedicated to that server.

**Step 3** Configure the backup process

After creating the backup device, you can

- Configure a backup schedule using Configuring a Backup Schedule, on page 32
- Configure a manual backup using Configuring a Manual Backup, on page 33

#### **Configuring a Backup Schedule**

You can create a different backup schedule for each backup device you created. Backup schedule can be configured to run the backup at different times. It is recommended to take multiple schedules, each stored on a different network location.

In most of the cases, you should set a schedule that performs a nightly backup during a defined maintenance window when there is the least amount of server and network traffic.

You can configure up to ten backup schedules, each has its own backup device, features, and components.

Ì

Note Disabling the schedule allows you to prevent the scheduled backups from running without deleting the schedule entirely.

#### To Configure a Backup Schedule for Each Backup Device in Disaster Recovery System

- **Step 1** Sign in to Disaster Recovery System and login using the same Administrator username and password that you use for Cisco Unified Operating System Administration.
- **Step 2** Select **Backup> Scheduler**. The Schedule List window displays.
- **Step 3** On the Schedule List window, select Add New to create a new backup schedule. The Scheduler window displays.
- **Step 4** On the Scheduler window, the following information are mentioned to configure a schedule:
  - Schedule Name: Specify a schedule name.
  - Select Backup Device: Specify the backup device for which you want to create a schedule.
  - Select Features: Specify the Unity Connection components you want to backup.
  - Starts Backup at: Specify the starting date and time of the schedule.
  - Frequency: Specify the daily, weekly, or monthly cycles of the schedule.
- **Step 5** Select **Save** to apply the backup schedule.
  - **Note** If you select the Set Default option in the toolbar enables you to configure the backup schedule to perform weekly backups on Tuesday through Saturday.

### Configuring a Manual Backup

You can run a manual backup for all components each time you create or change the configuration of a backup device.

Note Make sure to select all the components listed for backup.

The amount of time required to complete the backup depends on the size of the database and the number of components selected for backup. The maximum time taken for backup to complete is 20 hours or it gets time out.

- **Step 1** Sign in to Disaster Recovery System and login using the same Administrator username and password that you use for Cisco Unified Operating System Administration.
- **Step 2** Select **Backup> Manual Backup**. The Manual Backup window displays.
- **Step 3** On the Manual Backup window,
  - Select Backup Device: Specify the backup device to be used for backup.
  - Select Features: Specify the Unity Connection components you want to backup.
- **Step 4** Select **Start Backup** to start the manual backup.

DRS generates a log file for each component after completing its backup. If an error occurred, you can open the component's log file to identify the specific error.

### Viewing the Backup Status

To View the Backup Status in Disaster Recovery System

- Step 1Sign in to Disaster Recovery System and login using the same Administrator username and password that you use for<br/>Cisco Unified Operating System Administration.
- **Step 2** Select **Backup> Current Status**. The Backup Status window displays.
- **Step 3** The **Backup Status** window displays the current status of the components selected for backup.
- **Step 4** You can select Cancel Backup to cancel the backup after the backup of the current component completes.

#### Viewing the Backup History

To View the Backup History in Disaster Recovery System

- **Step 1** Sign in to Disaster Recovery System and login using the same Administrator username and password that you use for Cisco Unified Operating System Administration.
- **Step 2** Select **Backup> History**. The Backup History window displays.
- **Step 3** On the **Backup History** window you can view the backup history after running a manual backup, to ensure it completed successfully.

**Step 4** You can select Cancel Backup to cancel the backup after the backup of the current component completes.

### **Configuring DRS Restore**

In case of Unity Connection cluster, you take the backup of publisher server only. Therefore, you need to restore only on the publisher server.

#### To Restore the Software Components on Unity Connection

**Step 1** Install a new Unity Connection server.

The new server must be installed with exactly the same software and patches as the server being removed from service, and must be configured with the same hostname, IP address, and deployment type (standalone server or cluster pair). For example, the Disaster Recovery System does not allow a restore from version 8.5(1).1000-1 to version 8.5(2).1000-1, or from version 8.5(2).1000-1 to version 8.5(2).1000-2. (The last parts of the version number change when you install a service release or an engineering special.)

- **Step 2** Follow the given steps after reinstalling Unity Connection:
  - a) Confirm that the IP address and hostname of the server matches the IP address and hostname of the server as it was before taking the backup.
  - b) Confirm that the following settings match the values when taking the server backups:
    - Time zone
    - NTP server
    - NIC speed and duplex settings
    - DHCP settings
    - Primary DNS settings
    - SMTP hostname
    - X.509 Certificate information (Organization, Unit, Location, State, and Country)
  - c) Confirm that the security password of the server matches the security password of the server as it was before taking the backup.

DRS encrypts the backup data using security password as the encryption key. If you change the security password of the Unity Connection server after the last backup was taken, you need to enter the old security password during the restore process.

- d) If any Unity Connection languages were previously installed, reinstall the same languages on the server.
- **Step 3** On the new server, log in to Disaster Recovery System (DRS) and recreate the backup device used to store the backups from the server removed from service.
- **Step 4** Follow the given steps to run the restore operation in DRS:
  - a) Sign in to Disaster Recovery System and login using the same administrator username and password that you use for Cisco Unified Operating System Administration.
  - b) Run the **Restore Wizard**.

From the toolbar, select **Restore > Restore Wizard**.

- c) Select the backup device you re-created and select Next.
- d) Select the backup .tar file to restore the components and select Next.

- **Note** DRS time stamps each backup file enabling you to easily select the backup file to use for a restore operation.
- e) Select the software components to restore and select Next.
- f) Select the specific server to restore each component.

Additionally, Unity Connection can perform a file integrity check as part of the restore operation. This is advisable to ensure that the files are valid and have not been corrupted during the backup or restore operations.

g) Select **Restore** to begin the restore of the selected .tar file to the server.

As with the restore operation, you can view the restore operation log file for each restored component.

Also as with a restore operation, the time it takes to restore depends on the size of the database and the components restored.

- **Step 5** Restart the new Unity Connection server. In case of a cluster server, reboot the publisher server.
- **Step 6** (Cluster only) Once the publisher reboots, run the following command on Command Line Interface (CLI) on the subscriber server to copy the data from the publisher to the subscriber server:

utils cuc cluster overwritedb

**Step 7** (Cluster only) Run the following CLI command on either the publisher or subscriber server to check the status of the Unity Connection cluster:

show cuc cluster status

Verify that the status of publisher server is Primary and subscriber server is Secondary. Test and validate it before moving it back into production.

#### Viewing the Restore Status

#### To Check the Restore Status in Disaster Recovery System

Step 1 Sign in to Disaster Recovery System and login using the same administrator username and password that you use for Cisco Unified Operating System Administration.
 Step 2 Select Restore > Current Status. The Restore Status window displays. The Status column in the Restore Status window shows the percentage of restore process completed.
 Step 3 To view the restore log file, select the log filename link.

### Viewing the Restore History

#### To View the Restore History in Disaster Recovery System

- **Step 1** Sign in to Disaster Recovery System and login using the same Administrator username and password that you use for Cisco Unified Operating System Administration.
- **Step 2** Select **Restore > History**. The Restore History window displays.

**Step 3** On the Restore History window, you can view the restores that you have performed, including filename, backup device, completion date, result, and the features that were restored.

**Note** The **Restore History** window displays only the last 20 restore jobs.

## **About System Restore Tool**

The System Restore Tool is a new tool introduced in Unity Connection that allows the administrator to take either manual backup or schedule backup at specified intervals of time. The tool creates restore points that the administrator can use to restore data. For example, if the database is corrupted, the data can be restored using restore points.

### **Types of System Restore Points**

The administrator can create following types of restore points using System Restore Tool:

- Recent: Allows you to restore the data from the most recent backup stored on the server.
- **Daybefore**: Allows you to restore the data from the backup before the recent data backup stored on the server.
- **Temp**: Allows you to restore data from the manual backup created at a particular instance of time. The administrator can create the Temp restore point through the run cuc sysrestore backup\_temp CLI command only. For more information on the CLI command, see the "run cuc sysrestore backup\_temp section" of the *Command Line Interface Reference Guide for Cisco Unified Communications Solutions* at http://www.com/driftles/cepom/temf10520UMEK\_CASDDD00amkfinegib052UMEK\_CASDDD00amkfinegib052UMEK\_CASDDD00amkfinegib052UMEK\_CASDD00amkfinegib052UMEK\_CASD00amkfinegib052UMEK\_CASD00amkfinegib052UMEK\_CA

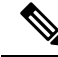

```
Note
```

Whenever the data backup is initiated, the data from Recent restore point is copied to Daybefore and current restore point is marked as Recent. This cycle continues with each scheduled backup, which helps in maintaining the integrity of the backup and consuming less space (less than 2GB) to store the restore points efficiently.

### **Creating a Restore Point task**

Do the following tasks to create restore points using System Restore Tool.

1. Create a user with mailbox with an alias "system-backup-and-restore-admin" and assign him a corporate email id to receive the restore point creation alerts or failure notifications. For more information on how to create a user, see Users chapter of *System Administration Guide for Cisco Unity Connection Release 11.x* at https://www.cisco.com/c/en/us/td/docs/voice\_ip\_comm/connection/11x/administration/guide/b\_cucsag.html.

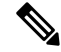

**Note** Skip this task, if such user already exists.

- If you want to schedule automatic backup, enable the Create Backup Restore Point task to automate backup. See Enabling Create Backup Restore Point
- 3. If you want to create manual backup, run the run cuc sysrestore backup\_tem CLI command.

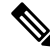

Note In case of Unity Connection cluster, take backup of publisher and subscriber server separately.

#### **Enabling Create Backup Restore Point**

Do the following steps to enable the Create Backup Restore Point task for automatic backup.

- Step 1Sign in to Cisco Unity Connection Administration.Step 2Navigate to Tools > Task Management and select Create Backup Restore Point.
- **Step 3** Go to **Edit** and select **Task Schedules**.
- **Step 4** On the Task Schedules page, enter the required information to schedule the task.
- **Step 5** Click **Save** to apply the settings.

### **Restoring Data using Restore Points task**

The administrator can restore data using restore points created through System Restore Tool.

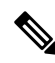

**Note** During restore operation, the tool specifies the timestamp of the restore point, the count of the messages against the user aliases, and also lists the users which will be lost after restore operation. The user aliases that are reported to be lost after restore are the aliases created after the restore point creation.

To restore the data using restore points, run the following CLI command:

```
run cuc sysrestore restore_operation <restore mode> <restore point>
```

where,

- restore mode can be database, config, or both
- restore point can be Recent, Daybefore or Temp

Restore mode specifies the data that you want to restore. For example, if you specify database as restore mode, only database is restored.

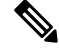

Note If you specify config or both as restore mode, you need to restart the server to restore the data successfully.

#### Install, Upgrade, and Maintenance Guide for Cisco Unity Connection Release 14

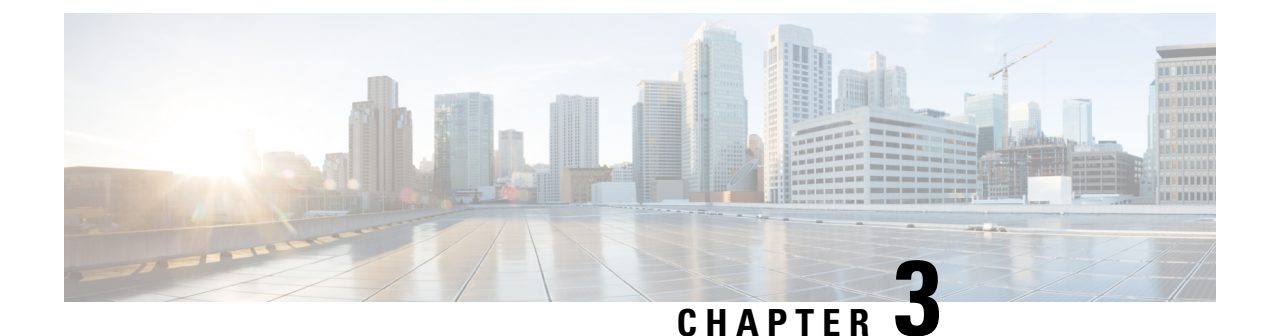

## **Upgrading Cisco Unity Connection**

- Introduction, on page 39
- Upgrade Types, on page 39
- Status of Unity Connection Cluster During an Upgrade, on page 43
- Duration of Upgrade, on page 44
- Prerequisites for Upgrade, on page 44
- Upgrade Considerations with FIPS Mode, on page 46
- Task list to Upgrade to Unity Connection Shipping Version 11.x, on page 47
- Upgrading the Unity Connection Server, on page 48
- Switching to the Upgraded Version of Unity Connection Software, on page 50
- Applying COP file from a Network Location, on page 51
- Rollback of Unity Connection, on page 52

## Introduction

You need to upgrade from the current version of Cisco Unity Connection to a higher version to use the new features supported with the new version. When you upgrade a server, the new version of Unity Connection is installed in a separate disk partition known as inactive partition. To activate the new version, you need to perform switch version. The following are the two ways to switch to the new version:

- Automatic Switching: Allows you to automatically switch to the new version of Unity Connection as part of the upgrade process.
- Manual Switching: Allows you to manually switch to the new version of Unity Connection after the successful completion of upgrade.

If you need to revert the server to the previous version, you can rollback to the previous version.

## **Upgrade Types**

The Unity Connection upgrade files are available as ISO images or COP (Cisco Option Package) files. You can use either of the following interfaces to upgrade Unity Connection:

- Command Line Interface (CLI)
- Cisco Unified OS Administration web interface.

You must save the COP files on a Network Location FTP/SFTP server accessible during upgrade. ISO image can be saved on a local DVD or on a network location. The performance of the upgrades can be monitored through CLI or Cisco Unified Operating System Administration interfaces.

Table 5: Upgrade Matrix for Cisco Unity Connection explains the upgrade types and supported upgrade paths from one version to another.

Table 5: Upgrade Matrix for Cisco Unity Connection

| Upgrade Type        | Upgrade Path                                                                                                 | Description                                                                                                    |
|---------------------|----------------------------------------------------------------------------------------------------|----------------------------------------------------------------------------------------------------|
| Service Update (SU) | Examples of supported paths:<br>• 12.x.x/12.x.xSUx1 to<br>12.x.xSUx2<br>• 11.x.x/11.x.xSUx1 to<br>11.x.xSUx2 | <ul> <li>SU is installed on the inactive partition to which you later on.</li> <li>ISO images are non-bootable images not meant for its second second</li></ul> |

| Upgrade Type         | Upgrade Path                                                                                  | Description                                                                                                    |
|----------------------|-----------------------------------------------------------------------------------------------|----------------------------------------------------------------------------------------------------|
| Refresh Upgrade (RU) | Examples of supported paths:<br>• 10.5.2SU10 or earlier to 14<br>• 11.5.1SU9 or earlier to 14 | <ul> <li>If the operating system version of the Unity Coduring an upgrade, it is referred to as a Refresh</li> <li>You need the following COP files in same sequebelow before performing this upgrade:         <ul> <li>ciscocm.enable-sha512sum-2021-signing-</li> <li>ciscocm.cuc_upgrade_12_0_v1.3.cop.sgn</li> </ul> </li> <li>Select option "Reboot to upgraded partition" of to new version if the upgrade is successful" as proceed with the upgrade.</li> <li>Note Options "Do not reboot after upgrades are selected, the system will still reupgraded version.</li> </ul> |
|                      | Examples of supported paths:                                                                  | • You need the following COP file before perform                                                                                                    |
|                      | • 10.5.2SU10 or later to 14                                                                   | • ciscocm.cuc upgrade 12 0 v1.3.cop.sgn                                                                                                    |
|                      | • 11.5.1SU10 or later to 14                                                                   | <ul> <li>Select option "Reboot to upgraded partition"<br/>"Switch to new version if the upgrade is su<br/>on CLI and proceed with the upgrade.</li> </ul>                                                                                                    |
|                      |                                                                                               | NoteOptions "Do not reboot after<br>and "Switch to new version it<br>successful" set as "No" on CI<br>supported.If these options are<br>system will still reboot and pi<br>version.                                                                                                    |
|                      | 12.0.1SU4 or earlier to 14                                                                    | <ul> <li>You need the following COP file before perform</li> <li>ciscocm.enable-sha512sum-2021-signing</li> <li>Select option "Reboot to upgraded partition<br/>"Switch to new version if the upgrade is su<br/>on CLI and proceed with the upgrade.</li> </ul>                                                                                                    |
|                      |                                                                                               | NoteOptions "Do not reboot after<br>and "Switch to new version it<br>successful" set as "No" on CI<br>supported.If these options are<br>system will still reboot and pr<br>version.                                                                                                    |

| Upgrade Type                                                                                  | Upgrade Path               | Description                                                                                                    |  |
|-----------------------------------------------------------------------------------------------|----------------------------|----------------------------------------------------------------------------------------------------|--|
|                                                                                               | 12.0.1SU5 or later to 14   | • No COP file is required for this upgrade path.                                                                                                    |  |
|                                                                                               |                            | • Select option "Reboot to upgraded partition" on GU to new version if the upgrade is successful" as "Yes" proceed with the upgrade.                                                                         |  |
|                                                                                               |                            | Note Options "Do not reboot after upgrade" of<br>"Switch to new version if the upgrade is<br>set as "No" on CLI are not supported. If the<br>are selected, the system will still reboot<br>upgraded version. |  |
| Level 2 (L2)                                                                                  | 12.5.1SU3 or earlier to 14 | If the operating system version of the Unity Conn<br>change during an upgrade, it is referred to as an L<br>upgrade.                                                                                         |  |
|                                                                                               |                            | • You need the following COP file before performing                                                                                                    |  |
|                                                                                               |                            | • ciscocm.enable-sha512sum-2021-signing-key-                                                                                                    |  |
|                                                                                               |                            | • The new version is installed on the inactive partition can switch later on.                                                                                                    |  |
|                                                                                               | 12.5.1SU4 or later to 14   | No COP file is required for this upgrade path.                                                                                                    |  |
| COP file, for more<br>information, see the<br>Applying COP file<br>from a Network<br>Location | Fix for the same version   | COP files are installed on the active partition and you uninstall them. Contact Cisco TAC to uninstall COP                                                                                                   |  |

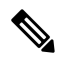

Note

If you are upgrading Unity Connection to 14 and later, then after completion of successful upgrade, you must reinstall the set of available locales that are compatible with the upgraded version.

Before installing locales, you must stop the Connection Conversation Manager and Connection Mixer services through Cisco Unity Connection Serviceablity page. Otherwise, you may not get the proper installation status on GUI. It is recommended that you should install the locales on Unity Connection through Command Line Interface.

For more information on CLI commands, see the *Command Line Interface Reference Guide for Cisco Unified Communications Solutions* available at https://www.cisco.com/c/en/us/support/unified-communications/ unified-communications-manager-callmanager/products-maintenance-guides-list.html

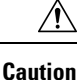

After successful upgrade to Unity Connection 14, if you need to revert the server to previous software version, you can switch version the software to older version. After that, you can not upgrade the server to any pre 14 release (for example: 11.5(1) or 12.0(1)). In addition to this, If the upgrade from any previous releases to Unity Connection 14 fails for any reason, then also you cannot upgrade the server to pre 14 release. To troubleshoot the issue, contact Cisco TAC.

If administrator wants to upgrade the server to pre 14 release in above scenarios, fresh cluster rebuild is required by performing DRS backup and restore before upgrade.

If you are upgrading Unity Connection from 11.5(1) or 12.0(1) as base release to 14 and later, then you must rename custom role "Read Only Administrator" to different name on base release before upgrade.

Note

The procedure for upgrading Unity Connection to any Service Update (SU), is similar to RU and L2 upgrade.

## Status of Unity Connection Cluster During an Upgrade

When a Unity Connection cluster is upgraded, the publisher server is completely disabled for the entire duration of upgrade but the subscriber server continues to provide services to users and callers. However, the performance of the cluster is affected in the following ways:

- If the phone system is routing calls to the subscriber server, outside callers and Unity Connection users can leave voice messages but the messages are not immediately delivered to user mailboxes. During switch version on the subscriber server in a cluster, messages that were left on the subscriber server are copied to the publisher server and delivered to user mailboxes.
- Unity Connection users can use the telephone user interface (TUI) to play messages recorded before the upgrade starts but cannot play the messages recorded during the upgrade.
- Unity Connection may not retain the status of messages. For example, if a user plays a message during the upgrade, the message may be marked as new again after the upgrade. Likewise, if a user deletes a message during the upgrade, the message may reappear after the upgrade.
- User can access Unity Connection using clients such as, ViewMail for Outlook, Web Inbox and Jabber during upgrade. However, during switch version, user cannot access these clients. In case of RU, these clients are not accessible during complete upgrade..
- Administrator users can make configuration changes using any of the administration applications, such as Cisco Unity Connection Administration and Cisco Unified Operating System Administration during upgrade. However, Unity Connection does not allow provisioning and configuration changes through administration applications or VMREST during the switch version. In case of RU, provisioning and configuration are not allowed in complete upgrade duration.
- Intrasite, intersite or HTTPS networking with other servers is disabled for the duration of the switch version. Directory changes made on the other servers in the network are not replicated to the server or cluster until the switch version is complete.

## **Duration of Upgrade**

Under ideal network conditions, an upgrade process takes approximately two hours to complete on each server. Therefore, a Unity Connection cluster takes four hours to upgrade to a higher version. Depending on the data size of the server, the switch version process might take some more time.

If you are upgrading in a slow network condition, the upgrade process may take longer time than expected. It is always recommended to upgrade Unity Connection during off-peak hours or during a maintenance window to avoid service interruptions.

 $\mathcal{P}$ 

Tip

You can reduce the duration of upgrade process by asking users to permanently delete items in the deleted items folder before starting the upgrade. This saves time as deleted items are not copied.

## **Prerequisites for Upgrade**

Before beginning the upgrade process, you must consider the following points for a successful upgrade:

- Ensure that you have a good network connection to avoid service interruptions during upgrade.
- You must have a Secure File Transfer Protocol (SFTP) or File Transfer Protocol (FTP) server in place when upgrading from a network location.
- Check the current version and determine the version to which you want to upgrade. See the release notes of the new version for more information. Release notes are available at http://www.cisco.com/c/en/us/support/unified-communications/unity-connection/products-release-notes-list.html.
- Determine if you need COP files depending on the upgrade process. Download the COP and ISO image files from: http://software.cisco.com/download/navigator.html?mdfid=280082558&i=rm
- Backup all the existing data. For more information on backup and restore, see the Introduction chapter.
- Update the following virtual machine settings on both publisher and subscriber server through VMware vSphere client:
- 1. Change the Guest Operating System version to match the requirements of Unity Connection 14. If you are upgrading Unity Connection from 12.0 or any earlier version to release 14, you must change the Guest Operating System before upgrade. If you are upgrading Unity Connection from 12.5(1) or later version to release 14, then guest operating system will remain same.
- 2. Modify the network adapter to use the VMXNET 3 Adapter type.

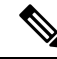

- **Note** For more information on changing the Guest Operating System and network adapter, see the corresponding Readme of the OVA template at https://software.cisco.com/download/home/283062758/type/282074348/release/OVA-14.
  - Confirm that the status of both publisher and subscriber servers is active and they can answer calls. Follow the given steps to confirm the server status in a cluster:

Sign in to Cisco Unity Connection Serviceability.

Expand Tools and select Cluster Management.

Check the server status in a cluster.

In addition to this, confirm the running state of database replication using the CLI command show cuc cluster status.

**Note** After confirming the status of publisher server as Primary and subscriber server as Secondary, start the upgrade process first on publisher server and then on subscriber server.

• Before upgrading to Unity Connection Release 14, rename the notification templates if created with the below mentioned names.

Default\_Missed\_Call

Default\_Missed\_Call\_With\_Summary

Default\_Scheduled\_Summary

Default\_Voice\_Message\_With\_Summary

Default\_Dynamic\_Icons

Default Actionable Links Only

If not renamed the mentioned notification templates gets replaced with default notification templates of release 14.

• Before upgrading to Unity Connection Release 14, make sure the display name of default notification devices is not changed for any of the user. If changed then update notification devices to the default name.

To check the users whose default notification device name is changed, execute below query:

run cuc dbquery unitydirdb SELECT COUNT(\*) AS num\_sys\_notdevices, USR.alias, ND.subscriberobjectid FROM tbl\_notificationdevice AS ND INNER JOIN vw\_user USR ON ND.subscriberobjectid = USR.objectid WHERE ((ND.devicename IN ('Home Phone', 'Work Phone', 'Mobile Phone', 'Pager', 'SMTP') AND ND.displayname = ND.devicename) OR (ND.devicename='HTML' AND ND.displayname IN ('HTML', 'HTML Missed Call', 'HTML Scheduled Summary'))) GROUP BY ND.subscriberobjectid, USR.alias HAVING COUNT(\*) != 8

Initiate a pre upgrade test before starting the upgrade process using the CLI command

run cuc preupgrade test

• If you have legacy and PLM based licenses in earlier releases, you must migrate the licenses to Cisco Smart Software Licensing before upgrade to Unity Connection Release 14. For more information on Cisco Smart Software Licensing flow in Unity Connection see Managing Licenses chapter of *Install, Upgrade, and Maintenance Guide for Cisco Unity Connection Release 14.* 

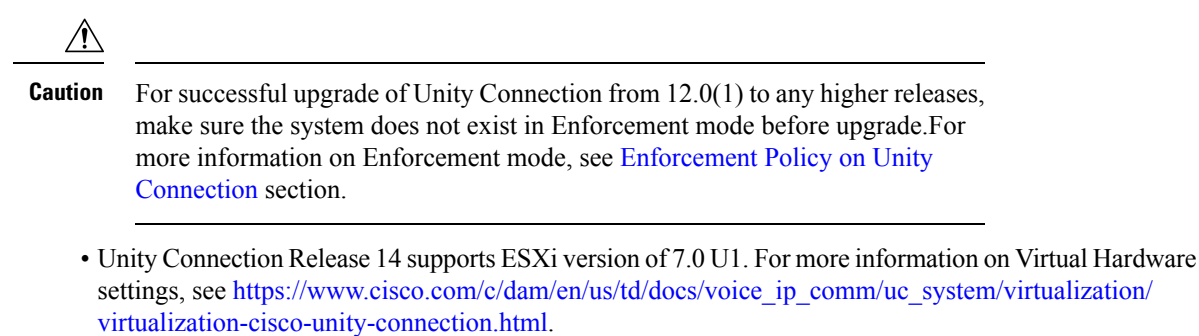

• The Exchange 2003, 2007, 2010, 2013 is end of support now. Therefore, it is recommended to delete the Unified Messaging Service configured with Exchange 2003 or 2007 or 2010 or 2013 while upgrading to Unity Connection Release 14 or later. Now, create a new Unified Messaging Service with supported Exchange version 2016 or 2019 to avoid any issues while using Unified Messaging Services.

## **Upgrade Considerations with FIPS Mode**

If you are performing upgrade with FIPS enabled Unity Connection Release to 14 and later, you must consider the below limitations for a successful upgrade:

- Before upgrading Unity Connection using FIPS-enabled mode, make sure that the security password length is greater than or equal to 14 characters to meet FIPS compliance.
- In Unity Connection Release 14, the IPsec policies with DH group key values 1, 2 or 5 are disabled. If you are upgrading Unity Connection to Release 14 with FIPS enabled and IPse configured, then you must perform any one of the given procedure for successful upgrade to Unity Connection 14
  - Delete the previously configured IPsec policies and perform the upgrade. After the upgrade is complete, reconfigure the IPsec policies with DH groups 14–18.
  - Install the **ciscocm\_ipsec\_groupenhancement\_fips\_<version>.cop** COP file that supports DH groups 14–18, reconfigure the IPsec policies and then perform an upgrade.

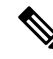

**Note** If you disable the FIPS mode after installing the COP file, the IPsec configuration page does not appear.

- If you are upgrading Unity Connection which has IPsec configured using a certificate-based authentication with self-signed certificate, then you must reconfigure the IPsec policy with a CA-signed certificate foe a successful upgrade.
- In FIPS mode, if you have configured Unified Messaging with NTLM web authentication mode then you must select a Basic authentication mode before upgrading Unity Connection to 14 and later. NTLM web authentication mode is no longer supported.

For more information on FIPS mode, see "FIPS Compliance in Cisco Unity Connection" chapter of *Security Guide for Cisco Unity Connection Release 14* available at https://www.cisco.com/c/en/us/td/docs/voice\_ip\_ comm/connection/14/security/guide/b\_14cucsecx.html.

## Task list to Upgrade to Unity Connection Shipping Version 11.x

Do the following tasks to upgrade an Unity Connection server:

1. If you are running the current version of Unity Connection on a physical server then you must replace it with a virtual server. See the Migrating a Physical Server to a Virtual Machine.

If you are already running the current version on a virtual server, make sure it is compatible with the upgraded version. See the Cisco Unity Connection 11.x Supported Platform List at https://www.cisco.com/c/en/us/td/docs/voice\_ip\_comm/connection/11x/supported\_platforms/b\_11xcucspl.html.

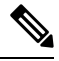

Note If you are performing an L2 upgrade, make sure that the Platform SOAP services are running on both the Unity Connection servers to successfully upgrade using Prime Collaboration Deployment. SOAP services can be enabled on both the servers using Cisco Unified Serviceability page. For more information on PCD, see the Cisco Prime Collaboration Deployment Administration Guide at http://www.cisco.com/c/en/us/support/unified-communications/unified-communications-manager/products-maintenance-guides-listhtml.

2. If you are upgrading during non business hours, run the following command on the standalone server or the publisher server to speed up the upgrade process:

utils iothrottle disable

If you are upgrading during a maintenance window, you can speed up the upgrade by disabling the throttling. This decreases the time required to complete the upgrade but affects Unity Connection performance.

/!\

- **Caution** You cannot disable throttling during the upgrade process. If you want to disable the throttling process, you must first stop upgrade, disable throttle, and restart the Unity Connection server. Once the server is active again, begin the upgrade process.
- **3.** (Unity Connection 8.6 only) Install the licenses on the existing Unity Connection 8.6 servers before you upgrade to Unity Connection 11.x server. While upgrade, the legacy license information is uploaded in Unity Connection database. For more information, see the Migrating Licenses from Unity Connection 8.6 and Earlier Releases.
- **4.** (Unity Connection 7.x only) Unity Connection version 7.0(1) and 7.1(2) cannot be directly upgraded to Unity Connection 11.x and higher versions. If you are currently running versions earlier than Unity Connection 7.1(3), you first need to upgrade to an intermediate version of Unity Connection 7.1(3). For information on supported upgrades, see the "Supported Cisco Unified Communications Manager Upgrades" section of Cisco Unified Communications Manager Software Compatibility Matrix.
- 5. Confirm if you require COP file for the upgrade process and download file from https://software.cisco.com/download/navigator.html?mdfid=280082558&i=rm
- 6. Apply the COP file using the steps listed in the Applying COP file from a Network Location.
- 7. Follow the upgrade process on the standalone server:

- (RU upgrades only) Upgrade the server by performing the steps mentioned in the Upgrading the Unity Connection Server section. The server automatically switches to the new version after completing the upgrade.
- (L2 upgrades only) Upgrade the server using the steps mentioned in the Upgrading the Unity Connection Server section. Switch to the upgraded software to complete the upgrade process following the steps mentioned in the Switching to the Upgraded Version of Unity Connection Software section.
- 8. Follow the upgrade process on the Unity Connection cluster:
  - (RU upgrades only) Upgrade the publisher server following the steps mentioned in the Upgrading the Unity Connection Server section. The server automatically switches to the new version after completing the upgrade.

Upgrade the subscriber server following the steps mentioned in the Upgrading the Unity Connection Server section. The server automatically switches to the new version after completing the upgrade.

• (L2 upgrades only) Upgrade the publisher server using the steps mentioned in the Upgrading the Unity Connection Server section.

 $\Lambda$ 

**Caution** In case of L2 upgrade of a cluster, do not restart or perform switch version on the publisher server before completing the upgrade on subscriber server otherwise cluster does not function properly.

Upgrade the subscriber server following the steps mentioned in the Upgrading the Unity Connection Server section.

Switch to the upgraded software first on the publisher server and then on the subscriber server following the steps mentioned in the Switching to the Upgraded Version of Unity Connection Software section.

- 9. Confirm that publisher server has Primary status and subscriber server has Secondary status.
- 10. If you are performing an upgrade from a FIPS enabled Unity Connection release to Unity Connection 11.x, make sure to follow the steps for regenerating certificates before using any pre-existing telephony integrations. To learn how to regenerate certificates, see the Regenerating Certificates for FIPS section of the "FIPS Compliance in Cisco Unity Connection" chapter of the Security Guide for Cisco Unity Connection Release 11.x at https://www.cisco.com/c/en/us/td/docs/voice\_ip\_comm/connection/11x/ security/b 11xcucsecx.html
- 11. From Cisco Unity Connection Release 11.5(1) SU10 and later, the time zone database (DST) is updated to 2021a. As part of this update, US/Pacific-New time zone has been removed. Please make sure to change the time zone if the system is currently configured with US/Pacific-New time zone for successful upgrade to Unity Connection 11.5(1) SU10.

## **Upgrading the Unity Connection Server**

Do the following steps to upgrade a standalone server or a cluster. In case of a cluster, follow the steps first on the publisher server and then on the subscriber server.

**Step 1** Do any one of the following:

• Copy the ISO file to a folder on an FTP or SFTP server that the Unity Connection server can access.

- Insert the DVD with the ISO file of the Unity Connection server that you want install into the disk drive of the server.
- **Step 2** Sign in to Cisco Unified Operating System Administration.
- **Step 3** From the Software Upgrades menu, select **Install/Upgrade**.
- Step 4(Applicable only for subscriber server) (Optional) On the Software Installation/Upgrade page, check the Use download<br/>credentials from Publisher check box to use the source configuration provided for the publisher server and move to<br/>Step 13.
- **Step 5** In the **Source** field, select any one of the following:
  - Remote Filesystem: Select this option to upgrade from remoter server and follow this procedure.
  - DVD/CD: Select this option to upgrade from disk drive and move to Step 11.
  - Local Filesystem: Select this option to use the previously downloaded ISO or COP files for the upgrade.
- **Step 6** In the **Directory** field, enter the path of the folder that contains the upgrade file.

If the upgrade file is located on a Linux or Unix server, you must enter a forward slash (/) at the beginning of the folder path. (For example, if the upgrade file is in the upgrade folder, you must enter /upgrade).

If the upgrade file is located on a Windows server, you must use the applicable syntax for an FTP or SFTP server such as:

- The path must begin with a forward slash (/) and contain forward slashes throughout instead of backward slashes (\).
- The path must start from the FTP or SFTP root folder on the server and must not include a Windows absolute path that starts with a drive letter (for example, C:).
- **Step 7** In the **Server** field, enter the server name or IP address.
- **Step 8** In the User Name field, enter the alias that is used to sign in to the remote server.
- **Step 9** In the User Password field, enter the password that is used to sign in to the remote server.
- **Step 10** In the **Transfer Protocol** field, select the applicable transfer protocol.
- **Step 11** In the **SMTP Server** field, enter the IP address of the SMTP server.
- **Step 12** In the **Email Destination** field, enter your email address along with the SMTP server.
- Step 13 Select Next.
- **Step 14** Select the upgrade version that you want to install and select **Next**.

The upgrade file is copied to the hard disk of the Unity Connection server. When the file is copied, a screen displaying the checksum value appears.

- **Step 15** Verify the checksum.
- **Step 16** On the next page, monitor the progress of the upgrade.
  - **Caution** If you loose your connection with the remote server or close your browser during this step, you may see the following warning when you try to view the Software Installation/Upgrade page again:

Warning: Another session is installing software, click Assume Control to take over the installation. To continue monitoring the upgrade, select Assume Control.

To continue monitoring the upgrade, select Assume Control.

#### Step 17 Select Next.

During the initial phase of upgrade, the Installation Log text box in Cisco Unified Operating System Administration is updated with the information on the progress of the upgrade. To confirm the completion of upgrade, open the console of the Unity Connection server and make sure that a message indicating the completion of upgrade appears on the screen along with the login prompt.

Step 18 Select Finish.

**Step 19** To verify if the upgrade is successful, run the following CLI commands:

- show cuc version: Displays the version of Unity Connection server in both active and inactive partitions. The upgraded Unity Connection version is in the inactive partition and old version is in the active partition.
- utils system upgrade status: Displays the status of the upgrade that you performed. This command should display the message for successful upgrade along with the upgraded version.

## Switching to the Upgraded Version of Unity Connection Software

After completing the upgrade process, you can select either manual switch version or automatic switch version. The method that you choose depends on the type of upgrade that you are doing. During the upgrade process, the wizard prompts you to choose whether to switch the software version automatically by rebooting to the upgraded partition, or whether to switch the version manually at a later time.

#### **Automatic Switching**

| Upgrade Type    | When prompted, choose                                                                          | Result                                                                                                    |
|-----------------|------------------------------------------------------------------------------------------------|----------------------------------------------------------------------------------------------------|
| L2 Upgrade      | <b>GUI:</b> Reboot to upgraded partition<br><b>CLI:</b> Switch to new version after<br>upgrade | When you choose this option, the system reboots to the new software version.                                                                                                    |
| Refresh Upgrade | <b>GUI:</b> Reboot to upgraded partition<br><b>CLI:</b> Switch to new version after<br>upgrade | Choose this option to use the new<br>upgraded software version<br>immediately following the upgrade.<br>Note Option "Do not<br>reboot after upgrade"<br>is not supported on<br>GUI and if selected,<br>the system will still<br>reboot and pick the<br>upgraded version. |

The table below lists the automatic switching method to use for each type of upgrade.

You can perform the switch version running the CLI command utils system switch-version. The system automatically reboots after the switch version.

#### Manual Switching

If you select not to automatically switch to the upgraded partition at the end of the upgrade, do the following procedure when you are ready to switch partitions.

- **Step 1** Sign in to Cisco Unified Operating System Administration.
- Step 2 From the Settings menu, select Version.
- Step 3 On the Version Settings page, select Switch Versions, to start the following activities:
  - Unity Connection services are stopped.
  - Data from the active partition is copied to the inactive partition. Note that the messages are stored in a common partition, therefore they are not copied.
  - The Unity Connection server restarts and switches to the newer version.

## Applying COP file from a Network Location

Step 1 Copy the Cisco Option Package (.cop) file on an FTP or SFTP server that the server can access. Step 2 Sign in to Cisco Unified Operating System Administration. If you are upgrading the subscriber server in a Unity Connection cluster, type the following address to access Cisco Unified Operating System Administration: http://<Unity Connection\_servername>/cmplatform Step 3 From the Software Upgrades menu, select Install/Upgrade. Step 4 On the Software Installation/Upgrade page, in the Source field, select Remote Filesystem. Step 5 In the Directory field, enter the path to the folder that contains the .cop file. If the .cop file is located on a Linux or Unix server, you must enter a forward slash (/) at the beginning of the folder path. (For example, if the .cop file is in the cop folder, you must enter /cop). If the .cop file is located on a Windows server, you must use the applicable syntax for an FTP or SFTP server such as: • The path must begin with a forward slash (/) and contain forward slashes throughout instead of backward slashes (\). • The path must start from the FTP or SFTP root folder on the server and must not include a Windows absolute path that starts with a drive letter (for example, C:). Step 6 In the Server field, enter the server name or IP address. Step 7 In the User Name field, enter the alias that is used to sign in to the remote server. Step 8 In the User Password field, enter the password that is used to sign in to the remote server Step 9 In the Transfer Protocol field, select the applicable transfer protocol and select Next. Step 10 Select the software that you want to install, and select Next. The .cop file is copied to the virtual hard disk on Unity Connection server. When the file is copied, a screen displays the checksum value.

**Step 11** Verify the checksum and select Next to begin the installation.

During the upgrade, the value of the Status field is Running. When the upgrade process is complete, the value of the Status field changes to Complete.

• All command-line interface sessions are terminated automatically.

• The Cisco Tomcat Service can take several minutes to restart automatically.

- **Step 12** Sign out from the Cisco Unified Operating System Administration application.
- **Step 13** Run the CLI command utils service list to confirm that the Cisco Tomcat service is in the Running state.

## **Rollback of Unity Connection**

After upgrading the Unity Connection version, you can rollback to the software version that was running before the upgrade by switching to the software version on inactive partition.

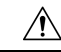

Caution

tion If you revert to the version on the inactive partition in case of RU upgrade rollback from 14 to 12.x or 11.x or 10.x versions, you cannot later switch to the newest version again. Instead, you must reinstall the upgrade as documented in this guide.

#### **Important Considerations for Rollback**

- 1. Do not make any configuration changes during the rollback because the changes are lost after the rollback.
- 2. In an cluster setup, do not switch versions on both the first and second servers at the same time. Perform switch version on the second server only after you have switched versions on the first server.
- **3.** Users and mailbox stores that were added after the upgrade, no longer exist after you rollback to the version on inactive partition. The new users and mailbox stores are deleted.
- 4. All messages are preserved but for the users that were added after upgrade, their messages are orphaned as the users no longer exist after rollback. These messages are moved to the undeliverable messages folder.
- 5. If you moved mailboxes from one mailbox store to another after upgrading, those mailboxes are moved back to the mailbox stores they were in before the upgrade.
- 6. A future delivery folder is created for users to mark messages for future delivery. If you revert to a version that supports future delivery but the future delivery folder has not been created for the user as yet, the messages in the future delivery folder for the new version are moved to the undeliverable messages folder.
- 7. (Unity Connection 8.5 and earlier only) If a user rollbacks to Unity Connection version 8.5 or earlier from a current version that is 8.6 and higher, then following limitations are faced:
  - No voice messages are left after the rollback.
  - No administrator settings are preserved after the rollback.
- 8. No administrator settings are preserved after the rollback.
  - a. Revert to the Guest Operating System version as earlier (before upgrade).
  - **b.** Modify the network adapter to the adapter type as earlier (if you changed after upgrade).

### **Rollback Scenarios**

You can revert a single Unity Connection server or a cluster to the version on inactive partition.

To rollback a Unity Connection cluster, you should rollback both the servers, first the publisher and then the subscriber. After the successful rollback of both the publisher and subscriber servers, reset the replication between the two servers running the following CLI commands:

Stop the replication on subscriber server with the CLI command utils dbreplication stop.

Stop the replication on publisher server with the CLI command utils dbreplication stop.

Reset the replication running the CLI command utils dbreplication reset all on the publisher server.

After the reset of replication between the two servers, check the cluster status running the CLI command show cuc cluster status utils system restart on both publisher and subscriber.

### **Rollback a Unity Connection Server to the Version in the Inactive Partition**

| Ste | ep 1 | Sign in to Cisc | o Unified C | perating System | Administration. |
|-----|------|-----------------|-------------|-----------------|-----------------|
|     |      | 6               |             |                 |                 |

**Step 2** From the Settings menu, select Version and the Version Settings window displays.

- **Step 3** Select the Switch Versions option. After you confirm that you want to restart the system, the system restarts that might take up to 15 minutes.
- **Step 4** Follow the given steps to confirm that the switch version is successful:
  - a. Sign in to Cisco Unified Operating System Administration.
  - **b.** In the Settings menu, select Version. The Version Settings window displays the product version.
  - c. Confirm that the active partition runs the correct version of Unity Connection server and all critical services are in the Running state.
  - **d.** Sign in to Cisco Unity Connection Administration and confirm that the configuration data exists.

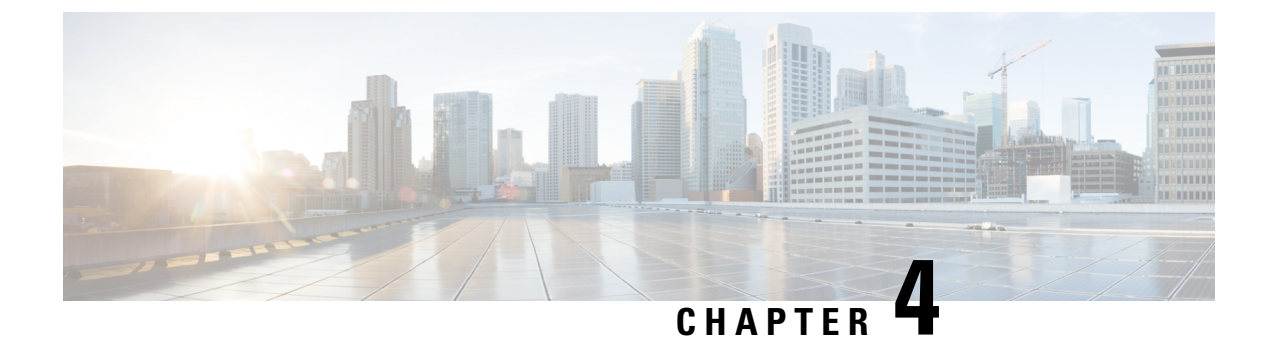

# **Configuring Cisco Unity Connection Cluster**

- Introduction, on page 55
- Task List for Configuring a Unity Connection Cluster, on page 55
- Administering a Unity Connection Cluster, on page 56
- How a Unity Connection Cluster Works, on page 65
- Effects of Split Brain Condition in a Unity Connection Cluster, on page 67

## Introduction

The Cisco Unity Connection cluster deployment provides high availability voice messaging through the two servers that run the same versions of Unity Connection. The first server in the cluster is the publisher server and the second server is the subscriber server.

## **Task List for Configuring a Unity Connection Cluster**

Do the following tasks to create a Unity Connection cluster:

- Gather Unity Connection cluster requirements. For more information, see System Requirements for Cisco Unity Connection Release 11.x at https://www.cisco.com/c/en/us/td/docs/voice\_ip\_comm/connection/ 11x/requirements/b\_11xcucsysreqs.html.
- 2. Install the publisher server. For more information, see the Installing the Publisher Server section.
- 3. Install the subscriber server. For more information, see the Installing the Subscriber Server section.
- 4. Configure the Cisco Unified Real-Time Monitoring Tool for both publisher and subscriber servers to send notifications for the following Unity Connection alerts:
  - AutoFailbackFailed
  - AutoFailbackSucceeded
  - AutoFailoverFailed
  - AutoFailoverSucceeded
  - NoConnectionToPeer
  - SbrFailed

For instructions on setting up alert notification for Unity Connection alerts, see the "Cisco Unified Real-Time Monitoring Tool" section of the Cisco Unified Real-Time Monitoring Tool Administration Guide for the required release, available at

http://www.cisco.com/c/en/us/support/unified-communications/unity-connection/products-maintenance-guides-list.html.

5. (Optional) Do the following tasks to customize the cluster settings on the publisher server:

Sign in to Cisco Unity Connection Administration.

Expand System Settings > Advanced and select Cluster Configuration.

On the Cluster Configuration page, change the server status and select Save. For more information on changing the server status in a cluster, see Help> This Page.

## Administering a Unity Connection Cluster

You must check the Unity Connection cluster status to ensure that the cluster is correctly configured and working properly. It is also important to understand the different server status in a cluster and the effects of changing a server status in a cluster.

### **Checking the Cluster Status**

You can check the Unity Connection cluster status either using web interface or Command Line Interface (CLI).

#### Steps to Check the Unity Connection Cluster Status from Web Interface

- **Step 1** Sign in to Cisco Unity Connection Serviceability of either publisher or subscriber server.
- **Step 2** Expand Tools and select Cluster Management.
- **Step 3** On the Cluster Management page, check the server status. For more information about server status, see the Server Status and its Functions in a Unity Connection Cluster section.

### Steps to Check Unity Connection Cluster Status from Command Line Interface (CLI)

- **Step 1** You can run the show cuc cluster status CLI command on the publisher server or subscriber server to check the cluster status.
- **Step 2** For more information about server status and its related functions, see the Server Status and its Functions in a Unity Connection Cluster section.

### Managing Messaging Ports in a Cluster

In a Unity Connection cluster, the servers share the same phone system integrations. Each server is responsible for handling a share of the incoming calls for the cluster (answering phone calls and taking messages).

Depending on the phone system integration, each voice messaging port is either assigned to a specific server or used by both servers. Managing Messaging Ports in a Cluster describes the port assignments.

| Table 6: Server A | ssianments and U  | sage of Voice Me | essaging Ports in a | a Unity Connection Clust | ter |
|-------------------|-------------------|------------------|---------------------|--------------------------|-----|
|                   | oorginnonto una o | bage of refee me | oouging ronco mi    | a only connection class  | ••• |

| Integration Type                                                                                                    | Server Assignments and Usage of Voice Messaging Ports                                                                                                    |
|----------------------------------------------------------------------------------------------------|----------------------------------------------------------------------------------------------------|
| Integration by Skinny Client Control Protocol<br>(SCCP) with Cisco Unified Communications<br>Manager or Cisco Unified Communications<br>Manager Express | • The phone system is set up with twice the number of SCCP voicema<br>that are needed to handle the voice messaging traffic. (For examp<br>voicemail port devices are needed to handle all voice messaging<br>voicemail port devices must be set up on the phone system.)                                             |
|                                                                                                    | • In Cisco Unity Connection Administration, the voice messaging configured so that half the number of the ports set up on the phor assigned to each server in the cluster. (For example, each server i has 16 voice messaging ports.)                                                                                 |
|                                                                                                    | • On the phone system, a line group, hunt list, and hunt group are c<br>enable the subscriber server answer most of the incoming calls for                                                                                                    |
|                                                                                                    | • If one of the servers stops functioning (for example, when it is sh maintenance), the remaining server assumes responsibility of har incoming calls for the cluster.                                                                                                    |
|                                                                                                    | • When the server that stopped functioning is able to resume its no and is activated, it resumes the responsibility of handling its shar calls for the cluster.                                                                                                    |
| Integration through a SIP Trunk with Cisco<br>Unified Communications Manager or Cisco<br>Unified Communications Manager Express                         | • In Cisco Unity Connection Administration, half the number of vo<br>ports that are needed to handle voice messaging traffic are assigned<br>in the cluster. (For example, if 16 voice messaging ports are need<br>all voice messaging traffic for the cluster, each server in the clust<br>8 voice messaging ports.) |
|                                                                                                    | • On the phone system, a route group, route list, and route pattern a to distribute calls equally between both servers in the cluster.                                                                                                    |
|                                                                                                    | • If one of the servers stops functioning (for example, when it is sh maintenance), the remaining server assumes responsibility of har incoming calls for the cluster.                                                                                                    |
|                                                                                                    | • When the server that stopped functioning is able to resume its no and is activated, it resumes responsibility of handling its share of for the cluster.                                                                                                    |
| 1                                                                                                    | 1                                                                                                    |

| Integration Type                    | Server Assignments and Usage of Voice Messaging Ports                                                                                                    |
|-------------------------------------|----------------------------------------------------------------------------------------------------|
| Integration through PIMG/TIMG units | • The number of ports set up on the phone system is the same as the nurvoice messaging ports on each server in the cluster so that the server the voice messaging ports. (For example, if the phone system is set u voice messaging ports, each server in the cluster must have the same messaging ports.)                                                                                                    |
|                                     | • On the phone system, a hunt group is configured to distribute calls ere both servers in the cluster.                                                                                                    |
|                                     | • The PIMG/TIMG units are configured to balance the voice messagin between the servers.                                                                                                    |
|                                     | • If one of the servers stops functioning (for example, when it is shut of maintenance), the remaining server assumes responsibility of handlin incoming calls for the cluster.                                                                                                    |
|                                     | • When the server that stopped functioning is able to resume its norma and is activated, it resumes responsibility of handling its share of income for the cluster.                                                                                                    |
| Other integrations that use SIP     | • In Cisco Unity Connection Administration, half the number of voice<br>ports that are needed to handle voice messaging traffic are assigned to<br>in the cluster. (For example, if 16 voice messaging ports are needed t<br>all voice messaging traffic for the cluster, each server in the cluster h<br>messaging ports.)                                                                                                    |
|                                     | • On the phone system, a hunt group is configured to distribute calls exboth servers in the cluster.                                                                                                    |
|                                     | • If one of the servers stops functioning (for example, when it is shut of maintenance), the remaining server assumes responsibility of handlin incoming calls for the cluster.                                                                                                    |
|                                     | • When the server that stopped functioning is able to resume its normal it resumes responsibility of handling its share of incoming calls for the server that stopped function is able to resume its normal its share of incoming calls for the server that stopped function is able to resume its normal its share of incoming calls for the server that stopped function is able to resume its normal its share of incoming calls for the server that stopped function is able to resume its normal its normal its normal its normal its share of incoming calls for the server that stopped function is able to resume its normal its normal its |

### **Stopping All Ports from Taking New Calls**

Follow the steps in this section to stop all the ports on a server from taking any new calls. Calls in progress continue until the callers hang up.

### $\mathcal{P}$

**Tip** Use the Port Monitor page in the Real-Time Monitoring Tool (RTMT) to determine whether any port is currently handling calls for the server. For more information, see the Step Stopping All Ports from Taking New Calls

Stopping All Ports on a Unity Connection Server from Taking New Calls

**Step 1** Sign in to Cisco Unity Connection Serviceability.

L

- Step 2 Expand the Tools menu, select Cluster Management.
- **Step 3** On the Cluster Management page, under Port Manager, in the Change Port Status column, select **Stop Taking Calls** for the server.

### **Restarting All Ports to Take Calls**

Follow the steps in this section to restart all the ports on a Unity Connection server to allow them take calls again after they were stopped.

- Step 1Sign in to Cisco Unity Connection Serviceability.
- Step 2 Expand the Tools menu, select Cluster Management.
- **Step 3** On the Cluster Management page, under Port Manager, in the Change Port Status column, select **Take Calls** for the server.

### **Server Status and its Functions in a Unity Connection Cluster**

Each server in the cluster has a status that appears on the Cluster Management page of Cisco Unity Connection Serviceability. The status indicates the functions that the server is currently performing in the cluster, as described in Table 7: Server Status in a Unity Connection Cluster.

| Server Status | Responsibilities of the Sever in a Unity Connection Cluster                                                                                                    |
|---------------|----------------------------------------------------------------------------------------------------|
| Primary       | Publishes the database and message store both of which are replicated to the other server                                                                                                    |
|               | • Receives replicated data from the other server.                                                                                                    |
|               | • Displays and accepts changes to the administrative interfaces, such as Unity Connection A and Cisco Unified Operating System Administration. This data is replicated to the other cluster. |
|               | Answers phone calls and takes messages.                                                                                                    |
|               | Sends message notifications and MWI requests.                                                                                                    |
|               | Sends SMTP notifications and VPIM messages.                                                                                                    |
|               | • Synchronizes voice messages in Unity Connection and Exchange mailboxes if the unifi-<br>feature is configured.                                                                             |
|               | • Connects with the clients, such as email applications and the web tools available throug                                                                                                   |
|               | <b>Note</b> A server with Primary status cannot be deactivated.                                                                                                    |

Table 7: Server Status in a Unity Connection Cluster

| Server Status   | Responsibilities of the Sever in a Unity Connection Cluster                                                                                                    |  |
|-----------------|----------------------------------------------------------------------------------------------------|--|
| Secondary       | • Receives replicated data from the server with Primary status. Data includes the database and store.                                                                                                   |  |
|                 | • Replicates data to the server with Primary status.                                                                                                    |  |
|                 | • Displays and accepts changes to the administrative interfaces, such as Unity Connection Adm<br>and Cisco Unified Operating System Administration. The data is replicated to the server wis<br>status. |  |
|                 | • Answers phone calls and takes messages.                                                                                                    |  |
|                 | • Connects with the clients, such as email applications and the web tools available through C                                                                                                    |  |
|                 | <b>Note</b> Only a server with Secondary status can be deactivated.                                                                                                    |  |
| Deactivated     | Receives replicated data from the server with Primary status. Data includes the database and store.                                                                                                    |  |
|                 | • Does not display the administrative interfaces, such as Unity Connection Administration an Unified Operating System Administration. The data is replicated to the server with Primary                 |  |
|                 | • Does not answer phone calls or take messages.                                                                                                    |  |
|                 | • Does not connect with the clients, such as email applications and the web tools available the Cisco PCA.                                                                                              |  |
| Not Functioning | • Does not receive replicated data from the server with Primary status.                                                                                                    |  |
|                 | • Does not replicate data to the server with Primary status.                                                                                                    |  |
|                 | • Does not display the administrative interfaces, such as Unity Connection Administration an Unified Operating System Administration.                                                                   |  |
|                 | • Does not answer phone calls or take messages.                                                                                                    |  |
|                 | <b>Note</b> A server with Not Functioning status is usually shut down.                                                                                                    |  |
| Starting        | Receives replicated database and message store from the server with Primary status.                                                                                                    |  |
|                 | • Replicates data to the server with Primary status.                                                                                                    |  |
|                 | • Does not answer phone calls or take messages.                                                                                                    |  |
|                 | • Does not synchronize voice messages between Unity Connection and Exchange mailboxes inbox).                                                                                                    |  |
|                 | <b>Note</b> This status lasts only a few minutes, after which the server takes the applicable statu                                                                                                    |  |

| Server Status                                           | Responsibilities of the Sever in a Unity Connection Cluster                                                         |  |
|---------------------------------------------------------|----------------------------------------------------------------------------------------------------|--|
| Replicating Data                                        | Sends and receives data from the cluster.                                                                           |  |
|                                                         | • Does not answer phone calls or take messages for sometime.                                                        |  |
|                                                         | • Does not connect with clients, such as email applications and the web tools available the Cisco PCA for sometime. |  |
|                                                         | <b>Note</b> This status lasts only a few minutes, after which the previous status resumes for                       |  |
| Split Brain Recovery                                    | • Updates the database and message store on the server that is determined to have Primary                           |  |
| (After detecting two<br>servers with Primary<br>status) | • Replicates data to the other server.                                                                              |  |
|                                                         | • Does not answer phone calls or take messages for sometime.                                                        |  |
|                                                         | • Does not synchronize voice messages between Unity Connection and Exchange mailbo inbox is turned on for sometime. |  |
|                                                         | • Does not connect with clients, such as email applications and the web tools available the Cisco PCA for sometime. |  |
|                                                         | <b>Note</b> This status lasts only a few minutes, after which the previous status resumes for                       |  |

### **Changing Server Status in a Cluster and its Effects**

The Unity Connection cluster status can be changed either automatically or manually.

You can manually change the status of servers in a cluster in the following ways:

- 1. A server with Secondary status can be manually changed to Primary status. See the Manually Changing the Server Status from Secondary to Primary section.
- 2. A server with Secondary status can be manually changed to Deactivated status. See the Manually Activating a Server with Deactivated Status.
- **3.** A server with Deactivated status can be manually activated so that its status changes to Primary or Secondary, depending on the status of the other server. See the Manually Activating a Server with Deactivated Status section.

### Manually Changing the Server Status from Secondary to Primary

- **Step 1** Sign in to Cisco Unity Connection Serviceability.
- Step 2 From the Tools menu, select Cluster Management.
- **Step 3** On the Cluster Management page, from the Server Manager menu, in the Change Server Status column of the server with Secondary status, select **Make Primary**.
- **Step 4** When prompted to confirm the change in server status, select **OK**.

The Server Status column displays the changed status when the change is complete.

**Note** The server that originally had Primary status automatically changes to Secondary status.

### Manually Changing from the Server Status from Secondary to Deactivated

- **Step 1** Sign in to the Real-Time Monitoring Tool (RTMT).
- **Step 2** From the Cisco Unity Connection menu, select **Port Monitor**. The Port Monitor tool appears in the right pane.
- **Step 3** In the Node field, select the server with Secondary status.
- **Step 4** In the right pane, select **Start Polling**. Note whether any voice messaging ports are currently handling calls for the server.
- **Step 5** Sign in to Cisco Unity Connection Serviceability.
- **Step 6** From the Tools menu, select **Cluster Management**.
- **Step 7** If no voice messaging ports are currently handling calls for the server, skip to Manually Changing from the Server Status from Secondary to Deactivated.

If there are voice messaging ports that are currently handling calls for the server, on the Cluster Management page, in the Change Port Status column, select **Stop Taking Calls** for the server and then wait until RTMT shows that all ports for the server are idle.

**Step 8** On the Cluster Management page, from the Server Manager menu, in the Change Server Status column for the server with Secondary status, select **Deactivate**.

Deactivating a server terminates all the calls that the ports for the server are handling.

**Step 9** When prompted to confirm the change in the server status, select **OK**.

The Server Status column displays the changed status when the change is complete.

### Manually Activating a Server with Deactivated Status

- **Step 1** Sign in to Cisco Unity Connection Serviceability.
- Step 2 From the Tools menu, select Cluster Management.
- **Step 3** On the Cluster Management page, in the Server Manager menu, in the Change Server Status column for the server with Deactivated status, select **Activate**.
- **Step 4** When prompted to confirm the change in the server status, select **OK**.

The Server Status column displays the changed status when the change is complete.

#### Effect on Calls in Progress When Server Status Changes in a Unity Connection Cluster

When the status of a Unity Connection server changes, the effect on calls in progress depend upon the final status of the server that is handling a call and on the condition of the network. The following table describes the effects:

| Status Change                                   | Effects                                                                                                    |
|-------------------------------------------------|----------------------------------------------------------------------------------------------------|
| Primary to Secondary                            | When the status change is initiated manually, calls in progress are not affected.                                                                                                    |
|                                                 | When the status change is automatic, effect on calls in progress depend on the critical service that stopped.                                                                                                    |
| Secondary to Primary                            | When the status change is initiated manually, calls in progress are not affected.                                                                                                    |
|                                                 | When the status change is automatic, effect on calls in progress depend upon<br>the critical service that stopped.                                                                                                 |
| Secondary to Deactivated                        | Calls in progress are dropped.                                                                                                    |
|                                                 | To prevent dropped calls, on the Cluster Management page in Cisco Unity<br>Connection Serviceability, select Stop Taking Calls for the server and wait<br>until all the calls get ended and deactivate the server. |
| Primary or Secondary to<br>Replicating Data     | Calls in progress are not affected.                                                                                                    |
| Primary or Secondary to Split<br>Brain Recovery | Calls in progress are not affected.                                                                                                    |

Table 8: Effect on Calls in Progress When Server Status Changes in a Unity Connection Cluster

If network connections are lost, then calls in progress may be dropped depending upon the nature of the network problem.

#### Effect on Unity Connection Web Applications When the Server Status Changes

The functioning of the following web applications is not affected when the server status changes:

- Cisco Unity Connection Administration
- Cisco Unity Connection Serviceability
- Cisco Unity Connection web tools accessed through the Cisco PCA—the Messaging Assistant, Messaging Inbox, and Personal Call Transfer Rules web tools
- · Cisco Web Inbox
- Representational state transfer (REST) API clients

#### Effect of Stopping a Critical Service on a Unity Connection Cluster

Critical services are necessary for the normal functioning of the Unity Connection system. The effects of stopping a critical service depend upon the server and its status described in the following table:

| Server     | Effects                                                                                                    |
|------------|----------------------------------------------------------------------------------------------------|
| Publisher  | • When the server has Primary status, stopping a critical service in Cisco Unity<br>Connection Serviceability causes the server status to change to Secondary and<br>degrades the ability of the server to function normally. |
|            | The status of the subscriber server changes to Primary if it does not have the Disabled or Not Functioning status.                                                                                                    |
|            | • When the server has Secondary status, stopping a critical service in Cisco Unity<br>Connection Serviceability degrades the ability of the server to function normally.<br>The status of the servers does not change.        |
| Subscriber | When the server has Primary status, stopping a critical service in Cisco Unity Connection<br>Serviceability degrades the ability of the server to function normally. The status of the<br>servers does not change.            |

#### Table 9: Effects of Stopping a Critical Service on a Unity Connection Cluster

### Shutting Down a Server in a Cluster

When a Unity Connection server has Primary or Secondary status, it is handles voice messaging traffic and cluster data replication. We do not recommend you to shutdown both the servers in a cluster at the same time to avoid abrupt termination of the calls and replication that are in progress.

Consider the following points when you want to shutdown a server in a Unity Connection cluster:

- Shutdown the server during non business hours when voice messaging traffic is low.
- Change the server status from Primary or Secondary to Deactivated before shutting down.
- **Step 1** On the server that does not shut down, sign in to Cisco Unity Connection Serviceability.
- **Step 2** From the Tools menu, select **Cluster Management**.
- **Step 3** On the Cluster Management page, locate the server that you want to shut down.
- **Step 4** If the server that you want to shut down has Secondary status, skip to Step 5.

If the server that you want to shut down has Primary status, change the status:

- a) In the Change Server Status column for the server with Secondary status, select **Make Primary**.
- b) When prompted to confirm the change in the server status, select **OK**.
- c) Confirm that the Server Status column indicates that the server has Primary status now and that the server you want to shut down has Secondary status.
- **Step 5** On the server with Secondary status (the one you want to shut down), change the status:
  - a) Sign in to the Real-Time Monitoring Tool (RTMT).
  - b) From the Cisco Unity Connection menu, select Port Monitor. The Port Monitor tool appears in the right pane.
  - c) In the Node field, select the server with Secondary status.
  - d) In the right pane, select Start Polling.
  - e) Note whether any voice messaging ports are currently handling calls for the server.
  - f) If no voice messaging ports are currently handling calls for the server, skip to Step5g...
If there are voice messaging ports that are currently handling calls for the server, on the Cluster Management page, in the Change Port Status column, select **Stop Taking Calls** for the server and then wait until RTMT shows that all ports for the server are idle.

g) On the Cluster Management page, from the Server Manager menu, in the Change Server Status column for the server with Secondary status, select **Deactivate**.

**Caution** Deactivating a server terminates all calls that the ports for the server are handling.

- h) When prompted to confirm the change in the server status, select **OK**.
- i) Confirm that the Server Status column indicates that the server now has Deactivated status.
- **Step 6** Shut down the server that you deactivated:
  - a) Sign in to Cisco Unity Connection Serviceability.
  - b) Expand Tools and select Cluster Management.
  - c) Make sure that the Server Status column shows Not Functioning status for the server that you shutdown.

## **Replacing Servers in a Cluster**

Follow the steps in the given sections to replace publisher or subscriber server in a cluster:

- To replace the publisher server, see the Replacing a Publisher Server section.
- To replace the subscriber server, see the Replacing a Subscriber Server section.

# How a Unity Connection Cluster Works

The Unity Connection cluster feature provides high availability voice messaging through two Unity Connection servers that are configured in a cluster.

The Unity Connection cluster behavior when both the servers are active:

- The cluster can be assigned a DNS name that is shared by the Unity Connection servers.
- Clients, such as email applications and the web tools available through the Cisco Personal Communications Assistant (PCA) can connect to either of the Unity Connection server.
- Phone systems can send calls to either of the Unity Connection server.
- Incoming phone traffic load is balanced between the Unity Connection servers by the phone system, PIMG/TIMG units, or other gateways that are required for the phone system integration.

Each server in a cluster is responsible for handling a share of the incoming calls for the cluster (answering phone calls and taking messages). The server with Primary status is responsible for the following functions:

- Homing and publishing the database and message store that are replicated to the other server.
- Sending message notifications and MWI requests (the Connection Notifier service is activated).
- Sending SMTP notifications and VPIM messages (the Connection Message Transfer Agent service is activated).

 Synchronizing voice messages between Unity Connection and Exchange mailboxes, if the unified messaging feature is configured (the Unity Connection Mailbox Sync service is activated).

When one of the servers stops functioning (for example, when it is shutdown for maintenance), the remaining server resumes the responsibility of handling all the incoming calls for the cluster. The database and message store are replicated to the other server when its functionality is restored.

When the server that stopped functioning is able to resume its normal functions and is activated, it resumes responsibility of handling its share of incoming calls for the cluster.

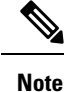

It is recommended to perform provisioning only on the Publisher server in Active-Active mode and on Subscriber (Acting Primary) in case of cluster failover. The password change and password setting modification for User PIN/Web application should be provisioned on Publisher server in Active-Active mode.

To monitor the server status, the Connection Server Role Manager service runs in Cisco Unity Connection Serviceability on both the servers. This service performs the following functions:

- Starts the applicable services on each server, depending on server status.
- Determines whether critical processes (such as voice message processing, database replication, voice message synchronization with Exchange, and message store replication) are functioning normally.
- Initiates changes to server status when the server with Primary status is not functioning or when critical services are not running.

Note the following limitations when the publisher server is not functioning:

- If the Unity Connection cluster is integrated with an LDAP directory, directory synchronization does not occur, although authentication continues to work when only the subscriber server is functioning. When the publisher server is resumes functioning, directory synchronization also resumes.
- If a digital or HTTPS network includes the Unity Connection cluster, directory updates do not occur, although messages continue to be sent to and from the cluster when only the subscriber server is functioning. When the publisher server is functioning again, directory updates resume.

The Connection Server Role Manager service sends a keep-alive events between the publisher and subscriber servers to confirm that the servers are functioning and connected. If one of the servers stops functioning or the connection between the servers is lost, the Connection Server Role Manager service waits for the keep-alive events and may require 30 to 60 seconds to detect that the other server is not available. While the Connection Server Role Manager service is waiting for the keep-alive events, users signing in to the server with Secondary status are not able to access their mailbox or send messages, because the Connection Server Role Manager service has not yet detected that the server with Primary status (which has the active message store) is unavailable. In this situation, callers who attempt to leave a message may hear dead air or may not hear the recording beep.

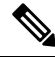

Note

It is recommended to import and delete the LDAP users from the publisher node only.

# **Effects of Split Brain Condition in a Unity Connection Cluster**

When both the servers in a Unity Connection cluster have Primary status at the same time (for example, when the servers have lost their connection with each other), both servers handle the incoming calls (answer phone calls and take messages), send message notifications, send MWI requests, accept changes to the administrative interfaces (such as Unity Connection Administration), and synchronize voice messages in Unity Connection and Exchange mailboxes if single inbox is turned on. However, the servers do not replicate the database and message store to each other and do not receive replicated data from each other.

When the connection between the servers is restored, the status of the servers temporarily changes to Split Brain Recovery while the data is replicated between the servers and MWI settings are coordinated. During the time when the server status is Split Brain Recovery, the Connection Message Transfer Agent service and the Connection Notifier service (in Cisco Unity Connection Serviceability) are stopped on both servers, so Unity Connection does not deliver any messages and does not send any message notifications. The Connection Mailbox Sync service is also stopped, so Unity Connection does not synchronize voice messages with Exchange (single inbox). The message stores are also briefly dismounted, so that Unity Connection tells users who are trying to retrieve their messages at this point that their mailboxes are temporarily unavailable.

When the recovery process is complete, the Connection Message Transfer Agent service and the Connection Notifier service are started on the publisher server. Delivery of the messages that arrived while during the recovery process may take additional time, depending on the number of messages to be delivered. The Connection Message Transfer Agent service and the Connection Notifier service are started on the subscriber server. Finally, the publisher server has Primary status and the subscriber server has Secondary status. At this point, the Connection Mailbox Sync service is started on the server with Primary status, so that Unity Connection can resume synchronizing voice messages with Exchange if single inbox is turned on.

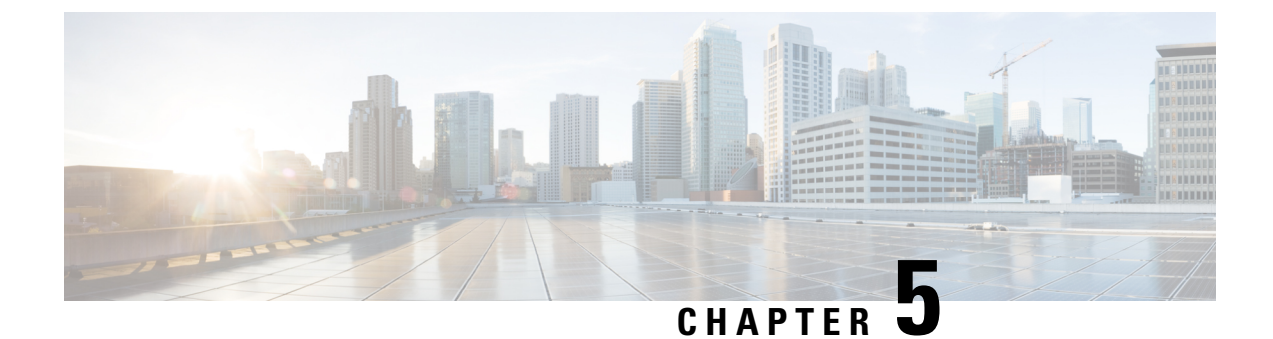

# **Maintaining Cisco Unity Connection Server**

- Migrating a Physical Server to a Virtual Machine, on page 69
- Replacing the Non-Functional Server, on page 72
- Changing the IP Address or Hostname of a Unity Connection Server, on page 73
- Adding or Removing Unity Connection Languages, on page 77
- Removing Unity Connection Language Files, on page 79

# Migrating a Physical Server to a Virtual Machine

Follow the given tasks to migrate from physical server to a virtual machine:

- Backup the software component on the physical server. For more information, see the About Cobras chapter.
- Download and deploy the OVA template to create a new virtual machine. For more information, see the Creating a Virtual Machine section.
- Migrating the Unity Connection server on the virtual machine.
  - To replace the publisher server, see the Replacing a Publisher Server section.
  - To replace the subscriber server, see the Replacing a Subscriber Server section.
- If Unity Connection is installed as a standalone server, restore the software component from the physical server to the virtual machine for which you have taken the back up. For more information, see the Configuring DRS Backup section.
- (Optional) Install new languages on the replaced server if required or remove the existing languages already installed on the server. For more information, see the Adding or Removing Unity Connection Languages section.

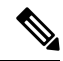

Note

If you are deploying Unity Connection networking (Intersite, Intrasite, or HTTPS), see the Networking Guide for Cisco Unity Connection Release 11.x, before replacing the Unity Connection server, available at https://www.cisco.com/c/en/us/td/docs/voice\_ip\_comm/connection/11x/networking/guide/b\_11xcucnetx.html

## **Replacing a Publisher Server**

While you are upgrading the publisher server in a Unity Connection cluster, the subscriber server continues to provide services to the users and callers.

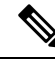

Note In case of a standalone server, replace the server during off-peak hours to avoid call-processing interruptions and impact to services.

**Step 1** Manually change the status of subscriber server to Primary:

- a) Sign in to Cisco Unity Connection Serviceability.
- b) Expand Tools and select Cluster Management.
- c) On the Cluster Management page, from the Server Manager menu, locate the subscriber server and check the following:
  - If the subscriber server status is Primary, skip the remaining steps in this procedure.
  - If the subscriber server status is Secondary, select Make Primary.
  - If the subscriber has Deactivated status, change the status to Secondary and then select Activate. When prompted to confirm changing the server status, select OK. After successful activation of the subscriber server, change the status to Primary selecting Make Primary option.
- **Step 2** Manually change the status of publisher server to Deactivated:
  - a) Sign in to the Real-Time Monitoring Tool and select Port Monitor.
  - b) In the Node field, select the publisher server and then select Start Polling. Note whether any voice messaging ports are currently handling calls for the server.
  - c) Return to the Cluster Management page of Cisco Unity Connection Serviceability and do any one of th following:
    - If no voice messaging ports are currently handling calls for the publisher server, move to the next Step 1.
    - If there are voice messaging ports that are currently handling calls for the publisher server, on the Cluster Management page, in the Port Manager column, select Stop Taking Calls for the publisher server and then wait until RTMT shows that all the ports for the publisher server are idle.
  - d) From the Server Manager menu, in the Change Server Status column for the publisher server, select Deactivate and then select OK.
- **Step 3** Install the replacement publisher server, see Installing the Publisher Server section.
  - a) Shut down the publisher server using the CLI command utils system shutdown. On the Cluster Management page of the subscriber server, the publisher has Not Functioning status.
  - b) Install the virtual machine. The following settings on the virtual machine must be same as that on the physical server, otherwise the transfer of data from the physical server to the virtual machine get failed:
    - Hostname of the server
    - IP address of the server
    - Time zone
    - NTP server

- DHCP settings
- Primary DNS settings
- SMTP hostname
- X.509 Certificate information (Organization, Unit, Location, State, and Country).
- **Step 4** You must run the utils disaster\_recovery prepare restore pub\_from\_sub CLI command on the publisher server. This command handles the tasks to prepare for restore of a publisher node from a subscriber node.
- **Step 5** Configure the cluster on the replaced publisher server:
  - a) Sign in to Cisco Unity Connection Administration on the publisher server.
  - b) Expand System Settings and select Cluster.
  - c) On the Find and List Servers page, select Add New.
  - d) On the New Server Configuration page, in the Hostname/IP Address field, enter the hostname or IP address of the subscriber server. Enter the description and select Save.
- **Step 6** If Unity Connection is installed as a cluster, you can restore the publisher using the subscriber data.
  - a) Run the utils cuc cluster renegotiate CLI command on the subscriber server. The publisher automatically restarts after running this command.
  - b) Run the show cuc cluster status CLI command on the subscriber server to confirm that the new Unity Connection cluster is configured correctly.
  - Note If third-party certificates are deployed in Unity Connection then after successfully replacing the publisher server, you must reconfigure third party certificates for the newly build publisher server. For information on how to configure the certificates, see Security chapter of *Cisco Unified Communications Operating System Administration Guide for Cisco Unity Connection Release 14* available at https://www.cisco.com/c/en/us/td/docs/voice\_ip\_comm/connection/14/os\_administration/guide/b\_14cucosagx/b\_14cucosagx\_chapter\_0101.html.

## **Replacing a Subscriber Server**

While you are upgrading the subscriber server in a Unity Connection cluster, the publisher server continues to provide services to users and callers.

- **Step 1** Manually change the status of publisher server to Primary:
  - a) Sign in to Cisco Unity Connection Serviceability.
  - b) Expand Tools and select Cluster Management.
  - c) On the Cluster Management page, from the Server Manager menu, locate the publisher server and check the following:
    - If the publisher server status is Primary, skip the remaining steps in this procedure.
    - If the publisher server status is Secondary, change the status by selecting Make Primary.
    - If the publisher has Deactivated status, change the status to Secondary and select Activate. A prompt appears to confirm the changing of the server status, select OK. After successful activation of the publisher server, change the status to Primary by selecting Make Primary option.

- **Step 2** Manually change the status of subscriber server to Deactivated:
  - a) Sign in to the Real-Time Monitoring Tool, expand <Unity Connection> option and select Port Monitor.
  - b) In the Node field, select the subscriber server and select Start Polling. Note whether any voice messaging ports are currently handling calls for the server.
  - c) Return to the Cluster Management page of Cisco Unity Connection Serviceability.
    - If no voice messaging ports are currently handling calls for the server, skip to the next step.
    - If there are voice messaging ports that are currently handling calls for the subscriber server, on the Cluster Management page, in the Change Port Status column, select Stop Taking Calls for the subscriber server and then wait until RTMT shows that all ports for the server are idle.
  - d) From the Server Manager menu, in the Change Server Status column for the subscriber server, select Deactivate and select OK.
- **Step 3** Make sure that the hostname or IP address of the subscriber server is configured correctly on the publisher server as mentioned in Step 1 of replacing a publisher server.
- **Step 4** Install the replaced subscriber server, see Installing the Publisher Server section.
  - a) Shut down the subscriber server using the CLI command utils system shutdown. On the Cluster Management page of the publisher server, the subscriber has Not Functioning status.
  - b) Reinstall the Unity Connection server. You must specify the same security password of the subscriber server that you are replacing and it should also match the security password for the publisher server. Otherwise, the Unity Connection cluster do not function. If you do not know the security password, you can change it on the publisher server before you install the subscriber server using the CLI command set password user.
- **Step 5** Check the cluster status by running the show cuc cluster status CLI command on the subscriber server.
  - Note If third-party certificates are deployed in Unity Connection then after successfully replacing the subscriber server, you must reconfigure third party certificates for the newly build subscriber server. For information on how to configure the certificates, see Security chapter of *Cisco Unified Communications Operating System Administration Guide for Cisco Unity Connection Release 14* available at https://www.cisco.com/c/en/us/td/docs/voice\_ip\_comm/connection/14/os\_administration/guide/b\_14cucosagx/b\_14cucosagx\_chapter\_0101.html.

# **Replacing the Non-Functional Server**

Replacing the Non-Functional Server

| Tasks                                           | Procedure                                                                                                    |
|-------------------------------------------------|----------------------------------------------------------------------------------------------------|
| If Unity Connection is installed as standalone. | <ul> <li>Recreate the virtual machine. For more information, see the Creating a Virtual Machine section.</li> <li>Restore the software. For more information, see the Configuring DRS Restore section.</li> </ul> |

| Tasks                                                                            | Procedure                                                                                                    |
|----------------------------------------------------------------------------------|----------------------------------------------------------------------------------------------------|
| If Unity Connection is installed as a cluster and publisher is not functioning.  | <ul> <li>Recreate the virtual machine. For more information, see the Creating a Virtual Machine section.</li> <li>Replace the Publisher server, see the Replacing a Publisher Server section.</li> </ul> |
| If Unity Connection is installed as a cluster and subscriber is not functioning. | Install the subscriber server, see the Installing the Subscriber Server section.                                                                                                    |
| If both the servers are not functioning in a cluster.                            | • Replace the publisher server, see Installing the Publisher Server section.                                                                                                    |
|                                                                                  | • Restore the software components on the physical machine. For more information, see the Configuring DRS Restore section.                                                                                |
|                                                                                  | • Configure cluster on the publisher sever:                                                                                                    |
|                                                                                  | • Replace the subscriber server, see the Installing the Subscriber Server section.                                                                                                    |
|                                                                                  | • Check the cluster status using CLI command show cuc cluster status.                                                                                                    |
|                                                                                  | Synchronize MWIs on each phone system.                                                                                                    |

# Changing the IP Address or Hostname of a Unity Connection Server

Before changing the IP address of a standalone Unity Connection server or a cluster, you need to determine whether the server is defined by hostname or IP address.

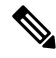

Note

You can also use Cisco Prime Collaboration Deployment for readdressing. For more information on Cisco PCD, see http://www.cisco.com/c/en/us/products/cloud-systems-management/prime-collaboration/index.html.

# **Determine Whether Unity Connection is Defined by Hostname or IP Address**

**Step 1** Sign in to Cisco Unity Connection Administration of the server of which the IP address needs to be changed.

**Step 2** Expand System Settings and select Cluster.

Note You need to select Cluster even if you want to change the IP address or hostname of a standalone server.

- **Step 3** Select Find to locate the server of which you need to change the IP address or hostname:
  - If the value of the Hostname/IP Address column is a hostname, the server is defined by a hostname.
  - If the value of the Hostname/IP Address column is an IP address, the server is defined by an IP address.

# Important Considerations before Changing the Hostname or IP Address of a Unity Connection Server

- 1. When you change the IP address or hostname of the Unity Connection server, make sure to apply the same changes on all the associated components that refer the Unity Connection server by IP address or hostname:
- 2. Bookmarks on client computers to the following web applications:
  - Web applications, such as Cisco Personal Communications Assistant and Cisco Unity Connection Administration.
  - Cisco Fax Server
  - Cisco Unified Application Environment
  - Cisco Unified Mobile Advantage
  - Cisco Unified Presence
  - Cisco Unified Personal Communicator
  - Cisco Unity Connection ViewMail for Microsoft Outlook
  - IMAP email clients that access Unity Connection
  - Phone systems and related components, including Cisco EGW 2200, Cisco ISR voice gateway, Cisco SIP Proxy Server, Cisco Unified Communications Manager, Cisco Unified Communications Manager Express, and PIMG/TIMG units.
  - RSS readers
  - · SMTP smart host
  - Voice messaging systems with which Unity Connection is integrated via VPIM, such as Cisco Unity and Cisco Unity Express.

/!\

**Caution** If associated components reference the Unity Connection server by IP address and if you do not change the IP address as applicable, the components are no longer be able to access Unity Connection.

**3.** You can change the IP address and hostname of a Unity Connection server or cluster following the steps mentioned in the Changing the IP Address or Hostname of a Unity Connection Server or Cluster section.

 Image: Caution
 Do not change the IP address or hostname of a Unity Connection server during business hours.

 4. (Only in case of changing IP address of a Unity Connection server) If the Unity Connection server is configured to get an IP address from a DHCP server, you cannot manually change the IP address of the server. Instead, you must do one of the following:

 • Change DHCP/DNS settings from Cisco Unified Operating System Administration> Settings and select the applicable option from IP, and restart Unity Connection by running the CLI command utils system restart.

 • Disable DHCP on Unity Connection by running the CLI command set network dhcp and then manually change the IP address by doing the procedure given below.

**Note** To change the IP address or hostname of a Unity Connection cluster, follow the steps mentioned in the Changing the IP Address or Hostname of a Unity Connection Server section first on the publisher server and then on the subscriber server.

## **Changing the IP Address or Hostname of a Unity Connection Server or Cluster**

Do the following steps to change the IP address or Hostname of a standalone server or a cluster defined by hostname or IP address using GUI. In case of a cluster, follow the steps first on the publisher server and then on the subscriber server.

- **Step 1** Sign in to the standalone server or the publisher server using Real-Time Monitoring Tool. Expand Tools> Alert and select Alert Central. In the Systems tab, make sure the ServerDown is black. If ServerDown is red, then resolve all the problems and change it to black.
- **Step 2** Check the server status:
  - a) Sign in to Cisco Unity Connection Serviceability.
  - b) Expand Tools and select Cluster Management.
  - c) On the Cluster Management page, check whether server status is Primary or Secondary. If there is any other status value then resolve the problem.
- **Step 3** Check the network connectivity and DNS server configuration by running the utils diagnose module validate\_network CLI command.
- **Step 4** Backup the database using Disaster Recovery System. See the About Cobras chapter.
- Step 5 If intrasite, HTTPS, and SRSV networking is configured, remove the server from the Unity Connection site. For instructions, see the Networking Guide for Cisco Unity Connection Release 11.x, available at https://www.cisco.com/c/en/us/td/docs/voice\_ip\_comm/connection/11x/networking/guide/b\_11xcucnetx.html.
  - **Caution** Re-adding a server to a Unity Connection site can be a time consuming process.
- **Step 6** On a DNS server, change the DNS record of the Unity Connection server to the new IP address. Update both the forward (A) and reverse (PTR) records.

- **Step 7** (Applicable only when you change the IP address or Hostname of a standalone server or a cluster defined by an IP address or Hostname) Changing the IP addresses or Hostname of a standalone server or the publisher server in Connection Administration:
  - a) Sign in to Cisco Unity Connection Administration.
    - **Caution** In case of a cluster, you must sign in to the publisher sever and select subscriber server to change the IP address or Hostname of a subscriber server.
  - b) Expand System Settings, and select Cluster.
  - c) Select Find to display a list of servers in the cluster.
  - d) Select the name of the standalone server or publisher server.
  - e) Change the value of the Hostname/IP Address field to the new Hostname/IP address.
  - f) Select Save.
- **Step 8** On the standalone or publisher server, change the IP address, Hostname, and default gateway (if applicable):
  - a) Sign in to Cisco Unified Operating System Administration.
  - b) From the Settings menu, select **IP** > **Ethernet**.
  - c) In the Host Information, enter the value of Hostname.
  - d) If you want an alternate hostname for the server, run the **set web-security** CLI command. In the Hostname, change the hostname of the server.

For more information on the CLI commands, see the applicable version of the *Command Line Interface Reference Guide for Cisco Unified Communications Solutions* at http://www.cisco.com/en/US/products/ps6509/prod maintenance guides list.html.

**Note** Enter a certificate signing request. Then download the certificate signing request to the server on which you installed Microsoft Certificate Services or another application that issues certificates, or download the request to a server that you can use to send the certificate signing request to an external certification authority (CA).

(In case of SSL certificates created and installed on renamed server) Upload the root certificate and the server certificate to the standalone or publisher server. Follow the steps as mentioned in Security Guide for Cisco Unity Connection Release 11.x, available at https://www.cisco.com/c/en/us/td/docs/voice\_ip\_comm/connection/11x/security/b\_11xcucsecx.html.

- e) In the Port Information, change the value of the IP Address and Subnet Mask field (if applicable).
- f) If you are moving the server to a different subnet that requires a new default gateway address, change the value of the Default Gateway field in the Gateway Information.
- g) Select Save.
- **Caution** After saving the page, node services will restart automatically. Restarting services ensures the proper update for the changes to take effect. Do not perform any action on the server until the services are up and running. To check the status of the services, run **utils service list** CLI command.

**Step 9** If you change the IP address or Hostname of a standalone server, skip to Step 10.

(Applicable only when you change the IP address or Hostname of a publisher server in case of a cluster) On the subscriber server, change the IP address of the publisher server:

- a) Sign in to Cisco Unified Operating System Administration.
- b) From the Settings menu, select IP > Publisher.
- c) Change the IP address of the publisher server.
- d) Select Save.

Step 10Sign in to Real-Time Monitoring Tool and confirm that the server is available and running.<br/>This completes the process of changing the IP address of the standalone server.

Step 11For the cluster, repeat Step 1 to Step 9 on subscriber server also.This completes the process of changing the IP address of a cluster.

# Adding or Removing Unity Connection Languages

After installing a new server or on an existing server, you may need to add some new language(s) and remove some already installed languages depending on the user requirement.

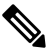

**Note** Languages are not licensed and Unity Connection 11.x does not enforce a limit on the number of languages you can install and use. However, the more languages you install, the less hard disk space is available for storing voice messages.

## Task List for Adding Languages to a Standalone Unity Connection Server

Do the following tasks to download and install languages in addition to English (United States):

- 1. Download the Unity Connection languages that you want to install and do the following steps:
  - Sign in as a registered user on the following Cisco.com link: http://tools.cisco.com/support/downloads/pub/Redirect.x?mdfid=278875240.
  - b. Expand Unified Communications Applications > Voicemail and Unified Messaging > Cisco Unity Connection, and select the applicable Unity Connection version.
  - c. On the Select a Software Type page, select Cisco Unity Connection Locale Installer.
  - **d.** On the Select a Release page, select the applicable Unity Connection version. The download links for the languages appear on the right side of the page.
  - e. Select the name of a file to download. On the Download Image page, note down the MD5 value and follow the on screen prompts to complete the download.

**Note** Make sure that the MD5 checksum matches the checksum that is listed on Cisco.com. If the values do not match, the downloaded file is damaged. Do not attempt to use a damaged file to install software as the results is unpredictable. If the MD5 values do not match, download the file again until the value for the downloaded file matches the value listed on Cisco.com.

- 2. (Unity Connection cluster only) Make sure that the subscriber server status is Primary and the publisher server status is Secondary in order to install the Unity Connection languages. Follow the given steps:
  - a. Sign in to Cisco Unity Connection Serviceability.
  - b. Expand Tools and select Cluster Management.

- c. For subscriber server, select Make Primary.
- 3. On the standalone or publisher server, install the Unity Connection languages that you downloaded. Refer Installing Unity Connection Language Files from Network Location or Remote Server for more details.
- 4. If you are using additional languages because you want the Cisco Personal Communications Assistant to be localized: Download and install the corresponding Unity Connection locales on the publisher server.
- 5. (Unity Connection cluster only) Change the publisher server status to Primary and follow the same steps on subscriber server to install the same Unity Connection languages that were installed on publisher server.

# Installing Unity Connection Language Files from Network Location or Remote Server

In this procedure, do not use the web browser controls (for example, Refresh/Reload) while accessing Cisco Unified Operating System Administration. However, you can use the navigation controls in the administration interface.

**Step 1** Stop the Connection Conversation Manager and Connection Mixer services:

- a) Sign in to Cisco Unity Connection Serviceability. Expand Tools menu and select Service Management.
- b) In Critical Services, for the Connection Conversation Manager row, select Stop.
- c) Wait for the service to stop.
- d) In the Critical Services menu, in the Connection Mixer row, select **Stop**.
- e) Wait for the service to stop.
- **Step 2** Sign in to Cisco Unified Operating System Administration.
- **Step 3** From the Software Upgrades menu, select **Install/Upgrade**. The Software Installation/Upgrade window appears.
- **Step 4** In the Source list, select **Remote Filesystem**.
- **Step 5** In the Directory field, enter the path of the folder that contains the language file on the remote system.

If the language file is located on a Linux or Unix server, you must enter a forward slash at the beginning of the folder path. (For example, if the language file is in the languages folder, you must enter **/languages**.)

If the language file is located on a Windows server, make sure that you are connecting to an FTP or SFTP server, and use the appropriate syntax:

- Begin the path with a forward slash (/) and use forward slashes throughout the path.
- The path must start from the FTP or SFTP root folder on the server, so you cannot enter a Windows absolute path, which starts with a drive letter (for example, C:).
- **Step 6** In the **Server** field, enter the server name or IP address.
- **Step 7** In the User Name field, enter your user name on the remote server.
- **Step 8** In the User Password field, enter your password on the remote server.
- **Step 9** In the **Transfer Protocol** list, select the applicable option.
- Step 10 Select Next.
- **Step 11** Select the language that you want to install, and select **Next**.
- **Step 12** Monitor the progress of the download.

If you loose your connection with the server or close your browser during the installation process, you may see the following message when you try to access the Software Upgrades menu again:

Warning: Another session is installing software, click Assume Control to take over the installation.

If you are sure you want to take over the session, select Assume Control.

**Step 13** If you want to install another language, ct **Install Another**, and repeat all the above steps

Step 14

- Sign in to Cisco Unity Connection Serviceability.
- Expand Tools menu and select Service Management.

If you are finished with installing languages: Restart the services:

- In the Critical Services menu, in the Connection Conversation Manager row, select **Start**. Wait for the service to start.
- In the Critical Services menu, in the Connection Mixer row, select Start. Wait for the service to start.

# **Removing Unity Connection Language Files**

**Step 1** Sign in to the command line interface as a platform administrator.

- **Note** Make sure to stop Connection Conversation Manager and Connection Mixer services before uninstalling the languages.
- **Step 2** Run the **show cuc locales** CLI command to display a list of installed language files.
- **Step 3** In the command results, find the language that you want to remove, and note the value of the Locale column for the language.
- **Step 4** Run the **delete cuc locale** <**code** > CLI command to remove the language, where <**code**> is the value of the Locale column that you get in Removing Unity Connection Language Files.

When the command completes, the following information appears:

<code> uninstalled

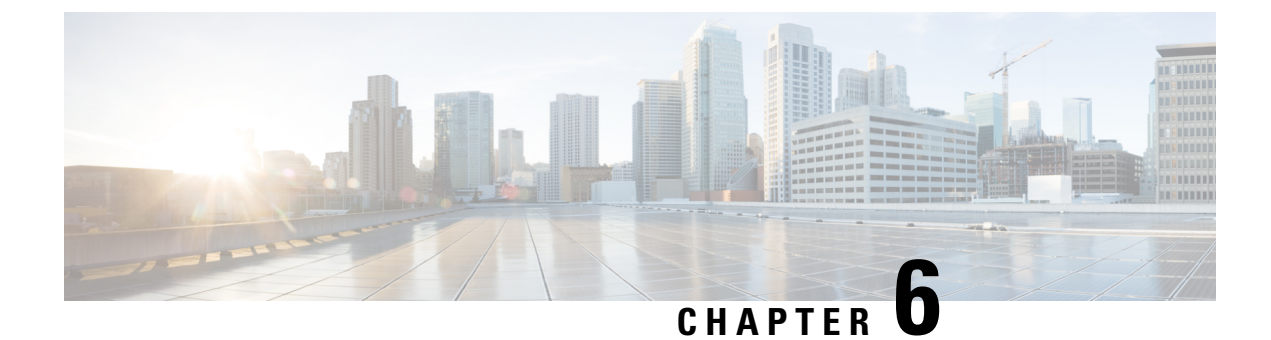

# **Managing Licenses**

Managing Licenses, on page 81

# **Managing Licenses**

## **Overview**

Unity Connection supports **Cisco Smart Software Licensing** which is simple and enhanced way for using various licensed features. Using Cisco Smart Software Licensing, you can manage all the licenses associated with an organization through **Cisco Smart Software Manager (CSSM)** or **Cisco Smart Software Manager satellite**. Cisco Smart Software Licensing establishes a pool of licenses or entitlements that can be used across your organization in a flexible and automated manner. This model of licensing provides the visibility of your licenses ownership and consumption. Unity Connection must be registered with the CSSM to use various licensed feature.

**Cisco Smart Software Manager** enables you to manage all of your Cisco Smart Software Licenses from one centralized website. You can use Cisco Smart Software Manager to:

- Manage and track licenses
- · Move licenses across virtual account
- · Remove registered product instance

For more information about Cisco Smart Software Manager, see https://software.cisco.com/

**Cisco Smart Software Manager satellite** is a component of Cisco Smart Software Licensing that manages product registrations and monitoring of smart license usage for Cisco products. If you do not want to manage Cisco products directly using Cisco Smart Software Manager, either for policy or network availability reasons, you can choose to install the Cisco Smart Software Manager satellite on-premises. Products register and report license consumption to the Cisco Smart Software Manager satellite as it does on Cisco Smart Software Manager.

For more information about the Cisco Smart Software Manager satellite, see http://www.cisco.com/web/ ordering/smart-software-manager/smart-software-manager-satellite.html.

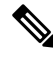

Note

Cisco Smart Software Licensing is only the way to manage the licenses in Unity Connection.

For more information on Cisco Smart Software Licensing, see the "Smart Software Licensing Overview" available at, http://www.cisco.com/web/ordering/smart-software-licensing/index.html

#### **Deployment Options**

To view and manage the licenses, Unity Connection must communicate with the Cisco Smart Software Manager (CSSM) or Cisco Smart Software Manager satellite.

Following are the options to deploy the Cisco Smart Software Licensing in Unity Connection, listed in an order from easiest to use to most secure:

• **Direct Cloud Access**: In this option, Unity Connection can directly communicate with CSSM and transfer the usage information over internet. No additional components are required.

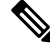

- **Note** In this option, Unity Connection must resolve the CSSM server directly through DNS.
  - Direct Cloud Access through an HTTPs Proxy: In this option, Unity Connection directly transfers the usage information to CSSM over internet through proxy server. Administrator also provides an option to authenticate the proxy server for secure communication with CSSM. You can enter username and password for authentication of proxy server.
  - Mediated Access through an On-Premises Collector Connected: In this option, Unity Connection communicates with on-prem version of CSSM called Cisco Smart Software Manager satellite. Periodically satellite communicates with CSSM using Cisco network and exchange of license information will be performed to keep the databases in synch.
  - Mediated Access through an On-Premises Collector Disconnected: This option also uses the satellite that is not connected with Cisco network. For synchronization between satellite and CSSM, you will manually exchange the license information files to keep the database in synch.

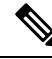

**Note** License hierarchy is supported only with Cisco Smart Software Manager satellite version 6.0.0 and later.

To select the deployment options, see "Configuring Transport Settings (optional)" section.

#### **Smart Account and Virtual Account**

Smart Account is a simple and organized way to manage the product licenses and entitlements. Using this account, you can register, view, and manage your Cisco Software Licenses across your organization.

As per the organization requirements, you can create the sub accounts within your Smart Account. The sub accounts are known as Virtual Accounts that are collections of licenses and product instances. To manage the licenses, you can create multiple virtual accounts based on the different organization categories such as departments or locations. Virtual Accounts are maintained by Smart Account administrators. Licenses can be transferred within virtual accounts as per the requirement.

While moving product instance from one virtual account to another, the licenses assosiated with the previous virtual account are not transferred.

For more information on how to create and manage the Smart Account and Virtual Account, see "Cisco Smart Accounts" at http://www.cisco.com/web/ordering/smart-software-manager/smart-accounts.html

# Prerequisites for Configuring Cisco Smart Software Licensing

To configure the Cisco Smart Software Licensing in Unity Connection, ensure the following requirements:

- Understand the Unified Communications (UC) licensing structure. For details, see http://www.cisco.com/ c/en/us/products/unified-communications/unified-communications-licensing/index.html.
- A Smart Account and Virtual Account must be created for Unity Connection. For more information, see "Smart Account and Virtual Account" section.

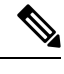

**Note** If you upgrade the Unity Connection from any earlier releases to 14, all the licenses(legacy and PLM based) used in Unity Connection must be migrated to the CSSM for using Cisco Smart Software Licensing. For more information, see "Migrating Licenses" section.

# **Configuring Cisco Smart Software Licensing in Unity Connection**

By default, the Cisco Smart Software Licensing is enabled for Cisco Unity Connection. To use Cisco Smart Software Licensing, Unity Connection must register with CSSM or satellite. After fresh install, Unity Connection remains in Evaluation Mode until it is registered with CSSM or satellite. The Evaluation Period of 90 days are provided once in the entire life cycle of the product. As soon as Unity Connection consumes licenses, the Evaluation Period starts.

In Evaluation Mode, you cannot enable the encryption on Unity Connection. It means you are not allowed to use the security modules in Unity Connection. To enable the encryption in Unity Connection, you must register the product with CSSM or satellite using token that allows Export-Controlled Functionality. To enable the Export Controlled Functionality for the product, see "Token Creation" section.

After successfully registering the product with CSSM or satellite, run "utils cuc encryption enable" CLI command to enable the encryption on Unity Connection.

For more information on the CLI command, see the Command Line Interface Reference Guide for Cisco Unified Solutions for the latest release, available at http://www.cisco.com/c/en/us/support/unified-communications/unified-communications-manager/products-maintenance-guides-list.html

For more information on the encryption in Cisco Unity Connection, see "Cisco Unity Connection-Restricted and Unrestricted Version" chapter of the Security Guide for Cisco Unity Connection Release 14 available at https://www.cisco.com/c/en/us/td/docs/voice\_ip\_comm/connection/14/security/guide/b\_14cucsecx.html.

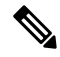

**Note** If data plane encryption (e.g. SRTP) has been turned on after registration to CSSM or satellite and the product is subsequently deregistered from CSSM or satellite, data plane encryption will continue to be enabled. An alarm will be sent warning the administer to disable data plane encryption when unregistered from CSSM or satellite. Data plane encryption will be disabled after a reboot of the product. Note that this encryption behavior, immediately after deregistration, may change in future versions of the product.

## Configuring Transport Settings (optional)

To deploy the Cisco Smart Licensing in Unity Connection, you can configure the applicable transport settings. To configure the transport settings in Unity Connection, do the following procedure:

- Step 1 In Cisco Unity Connection Administration, expand System Settings and select Licenses.
   Step 2 On the Licenses page, select View/Edit link under Transport Settings field. A dialog box appears, on which select the
- applicable deployment option for the Smart Licensing. (For more information, see Help > This Page)
- Step 3 Select Save.

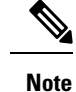

By default, the Direct option is selected.

#### **Token Creation**

You must create a token to register the product with CSSM or satellite.

To create the token, do the following procedure:

- **Step 1** Log in to your Smart Account in Cisco Smart Software Manager at software.cisco.com or Cisco Smart Software Manager satellite.
- **Step 2** Select the virtual account that contains the licenses for the product.
- **Step 3** In the General tab of virtual account, select New Token.
- **Step 4** In the Create Registration Token dialog box, enter the Description and Expire After information and select Create Token.
- Step 5 To allow the Export Controlled Functionality for Unity Connection, check the Allow export-controlled functionality on the products registered with this token check box. By checking the check box, you can enable the encryption for the product registered with this Registration Token.
  - Note The Smart Account that are entitled to use Export Controlled Functionality can only check the Allow export-controlled functionality on the products registered with this token check box.
- **Step 6** Once the token is created, copy the token to register the product.

For more information, see software.cisco.com

#### **Registering the Unity Connection**

To register the Unity Connection with CSSM or satellite, do the following procedure:

- **Step 2** Expand System Settings and select Licenses.
- **Step 3** On the Licenses page, select **Register** button. A dialog box appears, enter the registration token copied from the CSSM or satellite.
- Step 4 Select Register.

## **Managing Cisco Smart Software Licensing**

After successful registration of the Unity connection with CSSM or satellite, you can see the usage details on the Licenses page of the Cisco Unity Connection Administration. You can also manage the licenses by performing the various actions on Cisco Unity Connection Administration.

To perform the actions, go to Cisco Unity Connection Administration > System Settings > Licenses. On the Licenses page, select any one of the following from the Action menu:

- **Renew Authorization Now**: Using this option, you can manually renew the license authorization for all the licenses. However, the licenses are automatically authorized in every 6 hours.
- **Renew Registration Now**: After registering with CSSM or satellite, it provides a registration certificate to identify the product. This certificate is valid for one year. Using this option, you can manually renew the registration of the product. However, the registration of the product is automatically renewed in every six month.
- **Deregister**: Using this option, you can deregister the product from CSSM or satellite. All license entitlements used for the product are released back to its virtual account.
- Reregister: Using this option, you can reregister the product with CSSM or satellite.

## **Smart Software Licensing Status**

Whenever Unity Connection communicates with the Cisco Smart Software Manager, there is a transition in the Unity Connection licensing status. The Smart Software Licensing Status provides an overview of license usage on the product.

The licensing status of the Unity Connection can be categorized as follows:

- Registration Status
- Authorization Status

#### **Registration Status**

The different registration status in a Unity Connection server are:

- Unregistered: The registration status of Unity Connection remains Unregistered until it successfully registers with CSSM or satellite.
- Registered: Unity Connection is successfully registered with CSSM or satellite.
- **Registration Expired**: The registration status of Unity Connection changes to the Registration Expired if registration of the product is not renewed within one year. After registration expired, the product goes back to the Evaluation Mode and you can use licenses for the remaining days of the Evaluation Period. When Evaluation Period of the product is expired and the product is still not registered with CSSM or satellite, you can not create or modify the users in Unity Connection.

#### **Authorization Status**

The different authorization status in a Unity Connection server are:

• Evaluation Mode: The authorization status of fresh installed Unity Connection is Evaluation Mode until it registers with CSSM or satellite. In this mode, Unity Connection can use licensed feature except SpeechView and SpeechViewPro. The Evaluation Period of 90 days are provided once in the entire life cycle of the product. The Evaluation Period of Unity Connection begins as soon as it starts consuming

licenses. After successful registration with CSSM, the Evaluation timer stops. You can further use the remaining Evaluation Period when Unity Connection will go in Unregister or Registration Expired state.

- Evaluation Period Expired: if Unity Connection uses licenses for 90 days without registering with CSSM or satellite, the status of Unity Connection changes to Evaluation Period Expired. In this mode, user creation or modification are not allowed.
- No Licenses in Use: If Unity Connection does not use any licenses, the status changes to No License in Use.
- Authorized: In this state, all the licenses used by Unity Connection are authorized.
- Out of Compliance: Unity Connection authorization status changes to Out of Compliance either license usage exceeds the licenses available in the virtual account of the product or it uses the feature licenses that are not available in the virtual account.
- Authorization Expired: Unity Connection Authorization status changes to Authorization Expired if Unity Connection does not communicate with CSSM or satellite within the authorization time period of 90 days.

## License Reservation in Unity Connection

Cisco Unity Connection provide the following license reservation features:

1. Unity Connection Release 12.5 and later, provides **Specific License Reservation** feature that allows the administrator to specify and reserve user licenses from the smart account and virtual account against a product instance. The product instance can use the reserved licenses without communicating usage information to CSSM.

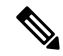

**Note** In Specific License Reservation, reserved licenses of a virtual account are moved with the product instance.

2. Unity Connection Release 14SU1 and later, provides **Permanent License Reservation** feature that allows the administrator to reserve an entitled permanent license tag from the smart account and virtual account against a product instance. Administrators need to provision the User Licenses as needed by the Product instance in the Smart Account and Virtual Account. Once the registration has been successfully completed, the product will continue to remain in "authorized" state.

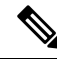

Note This feature is limted to FedRAMP customers. Permanent License Tag can be ordered through Cisco Commerce Workspace and will be provisioned in the Smart Account and Virtual Account after Cisco approval. For ordering, see *Cisco Collaboration Flex Plan 3.0 for FedRAMP Ordering Guide* available at https://www.cisco.com/c/en/us/products/collateral/unified-communications/cisco-collaboration-flex-plan/guide-c07-744596.html. After acquiring permanent licenses, customers should operate within the defined limits of license counts which they have purchased.

#### **Configuring Specific License Reservation in Unity Connection**

In Specific License Reservation, Unity Connection requires a manual exchange of information with CSSM for product configuration and authorization. To configure Specific License Reservation and perform its various functions, execute the CLI commands in the given below sequence:

• license smart reservation enable: This command is used to enable the license reservation feature.

- license smart reservation request: This command is used to generate reservation request code for Unity Connection.
- license smart reservation install "<authorization code>" or license smart reservation install-file: This command is used to install the license reservation authorization-code generated on the CSSM.

You can also perform additional operations by executing the given below CLI commands:

- license smart reservation return: This command is used to generate a return code. The return code must be entered into the CSSM to return the licenses to the virtual account.
- license smart reservation cancel: This command is used to cancel the reservation process before the authorization code obtained from CSSM against the product request code is installed.
- license smart reservation return authorization "<authorization code>": This command is used to generate a return code using the authorization code specified on the command line. The return code must be entered into the CSSM to return the licenses to the virtual account.

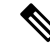

Note

In case of a cluster, you can execute the CLI commands only on publisher server.

#### **Configuring Permanent License Reservation in Unity Connection**

In Permanent License Reservation, Unity Connection requires a manual exchange of information with CSSM for product configuration and authorization. To configure Permanent License Reservation and perform its various functions, execute the CLI commands in the section Configuring Specific License Reservation in Unity Connection, on page 86. These CLI commands are used for reserving Permanent License Tag.

Below mentioned CLI is specific to Permanent License Reservation:

license smart reservation set license\_count: This CLI command is used to specify or update the license count for the system to operate within, when set for Permanent License Reservation. License count set doesn't affect compliance status and is for administrator reference only.License count set can be referred on the License Management screen. Customers will operate within the defined limits of license counts which they have purchased.

If this CLI is not executed below warning message will be displayed on License Management screen.

"Administrator has not specified the license this system would operate within. Please run the CLI command "license smart reservation set license count" and complete the Permanent License Reservation process."

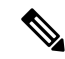

Note

• If the customer purchases more licenses in future, administrator can update the purchased license count by running the CLI again.

For more information on above CLI commands, see *Command Line Interface Reference Guide for Cisco Unified Communications Solutions Release 14* available at https://www.cisco.com/c/en/us/support/unified-communications/unified-communications-manager-callmanager/products-command-reference-list.html.

#### **License Reservation Status**

When Unity Connection manually exchanges information once with the CSSM, there is a transition in the Unity Connection license reservation status.

The licensing status for Specific License Reservation and Permanent License Reservation of the Unity Connection can be categorized as follows:

#### **Registration Status**

The different registration status for Specific License Reservation and Permanent License Reservation in a Unity Connection server are:

- **Unregistered**: The registration status of Unity Connection remains Unregistered until the product reservation request code has been generated.
- **Reservation In Progress**: When Unity Connection generates the reservation request code, the licensing status changes to Reservation in Progress.
- (Applicable to Specific License Reservation only) Registered Specific License Reservation: When Unity Connection provides reservation request code to CSSM, CSSM generates an authorization code for the product. After successfully installing the authorization code on the product, the licensing status changes to Registered - Specific License Reservation.
- (Applicable to Permanent License Resrvation only) Registered Universal License Reservation: When Unity Connection provides reservation request code to CSSM, CSSM generates an authorization code for the product. After successfully installing the authorization code on the product, the licensing status changes to Registered - Universal License Reservation.

#### **Authorization Status**

The different authorization status for Specific License Reservation and Permanent License Reservation in a Unity Connection server are:

- Evaluation Mode: Unity Connection remains in Evaluation Mode until the product is not registered with CSSM. In this mode, Unity Connection can use licenses for 90 days.
- Evaluation Period Expired: When Unity Connection uses licenses for 90 days without registering with CSSM, the status of Unity Connection changes to Evaluation Period Expired.
- No License in Use: When Unity Connection does not use any licenses, the status changes to No License in Use.
- Authorized Reserved: When all the reserved licenses used by Unity Connection are authorized, the status changes to Authorized Reserved.
- (*Not applicable to Permanent License Reservation*) **Not Authorized Reserved:** When Unity Connection license usage exceeds the licenses reserved in the virtual account of the product or it uses the feature licenses that are not reserved in the virtual account, the status changes to Not Authorized Reserved.

## **Enforcement Policy on Unity Connection**

When Unity Connection goes in either of the below state, it will go in enforcement mode. In this mode, user creation or modification in the user account, Speech Connect Port creation or modification and other licensing

related updates are not allowed in Unity Connection in enforcement mode. However, existing users can send or receive the voice mails.

- Evaluation Period Expired
- Registration Expired
- Authorization Expired
- Out of Compliance with 90 days of overage period expired.

For more information on the above states, see "Smart Software Licensing Status" section .

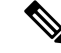

**Note** In case of Specific License Reservation, when Unity Connection goes in either of the below state, it will go in enforcement mode.

- Evaluation Period Expired
- Not Authorized Reserved state with 90 days of overage period expired

For more information on the above states, see" License Reservation Status, on page 88

In Evaluation Period Expired and Registration Expired states, Unity Connection generates an alarm to disable the encryption on the product. It is recommended that either you execute the "utils cuc encryption disable" CLI command to disable the encryption or register the product with CSSM or satellite to further use the security modules of the Unity Connection.

For more information on the CLI command, see the Command Line Interface Reference Guide for Cisco Unified Solutions for the latest release, available at

http://www.cisco.com/c/en/us/support/unified-communications/unity-connection/products-maintenance-guides-list.html

For more information on the generated alarm, see Alarm Message Definitions for Cisco Unity Connection available at, https://www.cisco.com/c/en/us/support/unified-communications/unity-connection/ products-system-message-guides-list.html.

## Licenses in Unity Connection Cluster

In a Unity Connection cluster, both publisher and subscriber server use licenses but only publisher server is allowed to communicate with CSSM or satellite. Whenever the publisher server communicates with CSSM or satellite, the licensing status and usage information are updated on both publisher as well as subscriber server. In case, when publisher server stops functioning (for example, when it is shut down for maintenance), the subscriber server can use licenses but the licensing status remains unchanged. If the publisher server fails to resume its functioning within 90 days, the user account provisioning is not allowed on subscriber server.

In case of a cluster, only publisher server is allowed to perform the following operations:

- Registration
- Renew Authorization
- Renew Registration
- Deregister
- Reregister

After successful registration of the publisher server with CSSM or satellite, subscriber server only shows the licensing status and usage details of the product.

## **Migrating Licenses**

Whenever you upgrade Cisco Unity Connection from any earlier releases to 14 and later, all licenses (legacy and PLM-based) must be migrated to Cisco Smart Software Licensing. Customers with an active Cisco Software Support Service contract, can convert PLM-based (pre-12.0 versions) licenses to Cisco Smart Software Licenses through the Cisco Smart Software Manager portal at

https://software.cisco.com/#SmartLicensing-LicenseConversion via License Registration Portal (LRP) at https://slexui.cloudapps.cisco.com/SWIFT/LicensingUI/Home. Customers can migrate fulfilled, partially fulfilled, and unfulfilled PAK's or device-based licenses to Cisco Smart Software licenses. For legacy (pre-9.0 versions) licenses, customers must send a license migration request to Cisco Licensing Support available at https://slexui.cloudapps.cisco.com/SWIFT/LicensingUI/html/contact.html. For customers with no service contract in place, upgrade SKU's must be ordered which will fulfill the new Cisco Smart Software licenses to their organization's Cisco Smart Account and respective virtual account. Refer the Cisco Collaboration Ordering Guide at http://www.cisco.com/cen/us/partners/tools/collaboration-ordering-guides.html .

For more information on Cisco Smart Software Licensing, please visit http://www.cisco.com/c/en/us/buy/smart-accounts/software-licensing.html.

If HTTPS or Legacy networking is deployed in the system, you can migrate the licenses of each node gradually. It will not affect the system functionality.

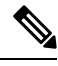

**Note** After upgrading the Unity Connection from any earlier releases to 14, you must register the product with Cisco Smart Software Manager or Cisco Smart Software Manager satellite.

## **Enabling Encryption in Cisco Unity Connection**

The Category C customers of Unity Connection can enable the encryption on the restricted version of Cisco Unity Connection with both type of licensing – Cisco Smart Software Licensing and Specific License Reservation. To enable the encryption for export restricted virtual account, you must have **CUC Export Restricted Authorization Key (PID: CUC-SL-EXRTKY-K9=)** license in the virtual account. In addition, you must perform below configuration to enable the encryption for Category C customers.

#### **Enabling Encryption with Cisco Smart Software Licensing**

Do the following procedure to enable the encryption with Cisco Smart Licensing

 Register the Unity Connection with CSSM using token created from Category C customer's virtual account.

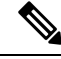

Note Unity Connection does not support Cisco Smart Software satellite as deployment option for export restricted virtual account.

• Execute Export request CLI license smart export request local CUC\_Export\_Restricted\_Authorization\_Key on the registered Unity Connection server to install Export Restricted Authorization Key. • Execute **utils cuc encryption enable** CLI to enable the encryption on the product and restart the required services mentioned in the CLI output.

You can also perform additional operations by executing the given below CLI commands:

- license smart export return local CUC\_Export\_Restricted\_Authorization\_Key to return an export restricted feature licenses.
- **license smart export cancel** to cancel the automatic retry of previously failed export request or return from CSSM

For more information on CLI commands, see the applicable version of *Command Line Interface Reference Guide for Cisco Unified Communications Solutions* available at https://www.cisco.com/c/en/us/support/unified-communications/unified-communications-manager-callmanager/products-maintenance-guides-list.html

#### **Enabling Encryption with Specific License Reservation**

To enable the encryption with Specific License Reservation, you must reserve the **CUC Export Restricted Authorization Key** license in virtual account of Category C customer on CSSM.

For more information on Export Control Functionality, see "Cisco Unity Connection-Restricted and Unrestricted Version" chapter of *Security Guide for Cisco Unity Connection Release 14* available at https://www.cisco.com/c/en/us/td/docs/voice\_ip\_comm/connection/14/security/guide/b\_14cucsecx.html.

## **License Parameters for Unity Connection Features**

Below table describes the Licence Parameters of Unity Connection feature applicable for Cisco Smart Software Licensing and Specific License Reservation.

| License Parameter                                                         | Feature                                         | Description                                                                                                    |
|---------------------------------------------------------------------------|-------------------------------------------------|----------------------------------------------------------------------------------------------------|
| CUC_BasicMessaging                                                        | Total number of voicemail users.                | Specifies the maximum number of voice mail users configured in Unity Connection.                                                                                                    |
| CUC_EnhancedMessaging                                                     | Total number of enhanced messaging users.       | Specifies the maximum number of Unity<br>Connection SRSV users configured on<br>Unity Connection. The Unity Connection<br>SRSV users are reflected under this tag<br>only when the branch is active. This tag<br>also provides the licenses of Basic<br>Messaging. |
| CUC_SpeechView<br>(Not applicable for Specific<br>License Reservation)    | Total number of speech view standard users.     | Specifies the maximum number of Speech view Standard users configured in Unity Connection.                                                                                                    |
| CUC_SpeechViewPro<br>(Not applicable for Specific<br>License Reservation) | Total number of speech view professional users. | Specifies the maximum number of Speech<br>view Professional users configured in<br>Unity Connection.                                                                                                    |

**Table 10: License Parameters for Unity Connection Features** 

| License Parameter                       | Feature                               | Description                                                                                                    |
|-----------------------------------------|---------------------------------------|----------------------------------------------------------------------------------------------------|
| CUC_SpeechConnectPort                   | Total number of speech connect ports. | Specifies the maximum number of<br>simultaneous voice recognition sessions<br>and Text to Speech (TTS) sessions allowed<br>in Unity Connection. |
| CUC_SpeechConnectGuestUser <sup>1</sup> | Total number of Contacts.             | Specifes the maximum number of local<br>contacts, along with VPIM contacts<br>created from Non Unity Connection<br>Server.                      |

<sup>1</sup> To avail this functionality, customers are currently not required to acquire the Speech Connect Guest User licenses.

Cisco Smart Software Licensing supports license hierarchy, in which higher level licenses are utilized to fulfill the request for lower level licenses to avoid a shortage of the licenses.

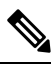

**Note** Reserving entitlement tags of higher release on 12.x is not allowed. You can only borrow higher level licenses on 12.x at CSSM as per license hierarchy.

Following are the licenses included in license hierarchy in an order from higher level to lower level

- Unity Connection Enhanced Messaging User Licenses (12.x)
- Unity Connection Basic Messaging User Licenses (12.x)

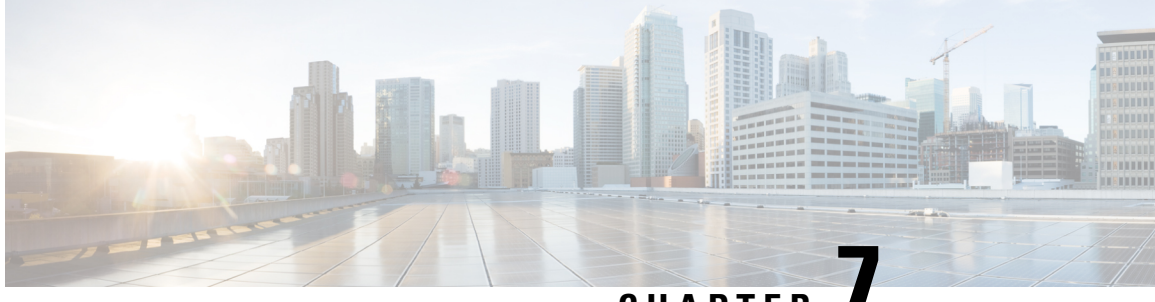

# CHAPTER

# **Managing Cisco Unity Connection using Cisco Prime Collaboration**

Cisco Unity Connection supports Cisco Prime Collaboration Deployment for installation, L2 upgrade and maintenance of Unity Connection.

For detailed information on Cisco Prime Collaboration Deployment, see http://www.cisco.com/c/en/us/support/unified-communications/unified-communications-manager-callmanager/products-maintenance-guides-list.html.

Managing Cisco Unity Connection using Cisco Prime Collaboration, on page 93

# Managing Cisco Unity Connection using Cisco Prime **Collaboration**

Cisco Unity Connection supports Cisco Prime Collaboration Deployment for installation, L2 upgrade and maintenance of Unity Connection.

For detailed information on Cisco Prime Collaboration Deployment, see http://www.cisco.com/c/en/us/support/unified-communications/unified-communications-manager-callmanager/products-maintenance-guides-list.html.

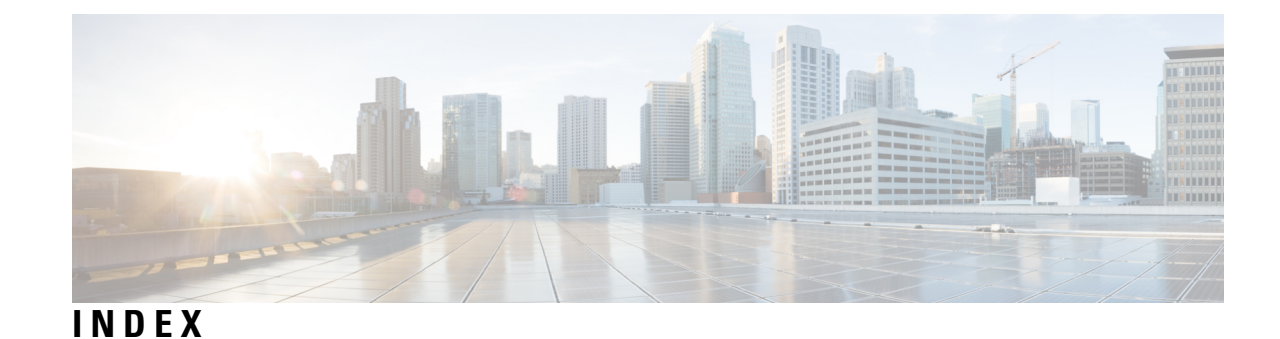

#### Α

alerts, setting up notification of server status changes 55

#### C

calls in progress, effects of changing server status 62
changing 56
cluster settings 56
cluster 65
how one works 65
Cluster Configuration page, changing settings 56
Connection Server Role Manager service, about 66
critical service, effects of stopping 63
customizing cluster settings 56

#### D

database replication 65

### E

effects **62–63, 67** of a split-brain condition of stopping a critical service on calls in progress when server status changes

#### L

languages 77 adding to a Connection server (no cluster) (task list) 77

#### Μ

message store replication 65 monitoring server status 66

#### Ν

notification of server status change alerts, setting up 55

#### Ρ

ports **56** assignments of voice messaging to each server **56** 

#### R

replication 65 of database and message store 65 of voice messages 65

#### S

server status changes, setting up notification of 55
servers 56, 59, 62, 64, 66
assignments of voice messaging ports 56
effects on calls in progress when status changes 62
shutting down 64
status functions in cluster 59
status monitoring 66
setting up notification of server status change alerts 55
settings, customizing cluster 56
shutting down servers 64
split-brain condition, effects of 67
status 59, 66
of servers 66
server, functions in cluster 59
stopping a critical service, effects of 63

#### T

task lists **77** for adding languages to a Connection server (no cluster) **77** 

#### V

voice message replication 65 voice messaging ports, assignments to each server 56 INDEX

I

I